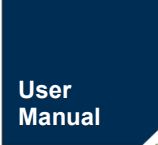

PXB-60xxD

User Manual for Modbus Protocol

UM01010101 0.92 Date:2024/8/06

| category | content                                                                                                    |  |  |  |
|----------|----------------------------------------------------------------------------------------------------|--|--|--|
| key word | PXB-60xxD protocol converter, user manual, product manual                                                                                                    |  |  |  |
| abstract | This document provides customers with instructions on the PXB-60xxD series<br>protocol converter, including product hardware interface introduction, software<br>configuration, etc., to facilitate customers' quick evaluation, application, and product<br>getting started. |  |  |  |

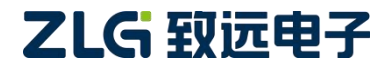

#### **Revision history**

| edition | date       | reason                                                         |  |
|---------|------------|----------------------------------------------------------------|--|
| V0.90   | 2024/02/28 | Document release                                               |  |
| V0.91   | 2024/03/18 | Adjust the manual format and optimize the manual instructions. |  |
| V0.92   | 2024/08/06 | Optimize some functional descriptions                          |  |

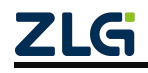

## Contents

| 1. Product Introduction                                    | 4        |
|------------------------------------------------------------|----------|
| 1.1 Product Introduction                                   | 4        |
| 1.2 Product Series Description                             | 2        |
| 1.2.1 Naming Rules                                         | .2       |
| 1.2.2 Ordering Information                                 | .2       |
| 1.3 Hardware Features                                      | 3        |
| 1.4 Software Features                                      | 4        |
| 2. Hardware Description                                    | 7        |
| 2.1 Product Appearance                                     | 7        |
| 2.2 Indicator light description                            | 9        |
| 2.3 Interface Definition                                   | 3        |
| 2.3.1 Power interface                                      | 3        |
| 2.3.2 Implicit buttons                                     | 3        |
| 2.3.3 LED indicator light                                  | .3       |
| 2.3.4 CAN/CAN FD interface 1                               | 5        |
| 2.3.5 RS485 interface1                                     | 5        |
| 2.3.6 Ethernet port1                                       | 5        |
| 2.3.7 Terminal Resistance                                  | .5       |
| 3. Instructions for use 1                                  | 7        |
| <b>3.1</b> AWPX configuration software 1                   | .7       |
| 3.1.1 Configuration software acquisition and installation1 | .7       |
| 3.1.2 Introduction to Software Configuration Functions 1   | .8       |
| 3.2 Equipment Configuration                                | 21       |
| 3.2.1 PXB-6020D Parameter Configuration                    | 21       |
| 3.2.2 PXB-6021D Parameter Configuration                    | 27       |
| 3.2.3 PXB-6021DM Parameter Configuration                   | 60       |
| 3.2.4 PXB-6022D Parameter Configuration                    | 8        |
| 3.2.5 PXB-6022DM Parameter Configuration                   | 1        |
| 3.2.6 PXB-6030D Parameter Settings                         | 19       |
| 4. Dreduct installation                                    | )1<br>:7 |
|                                                            |          |
| 4.1 Mechanical dimensions                                  | )7       |
| 4.2 Installation method                                    | ,        |
| 5. Product maintenance and precautions                     | 8        |
| 6. Appendix                                                | 9        |
| 6.1 Product Packing List 5                                 | ;9       |
| 7. Disclaimer                                              | 0        |

## **1. Product Introduction**

### **1.1 Product Introduction**

The PXB-60xxD series products are various industrial fieldbus protocol converters such as Modbus to CAN/CAN FD, DeviceNet, OPC UA, etc. launched by Guangzhou Zhiyuan Electronics Co., Ltd. This series of products includes 1 CAN FD, 1 RS485 interface, 1 standard 10/100M Ethernet interface, and 1 USB Type-C interface. It is equipped with a domestically produced high-performance RISC-V processor, which is used for high-speed bidirectional conversion of Modbus and various industrial fieldbus data messages. The PXB-60xxD series protocol converter provides a configuration tool for the upper computer, which can flexibly configure relevant functions and easily achieve seamless conversion of various industrial bus protocol data to Modbus data.

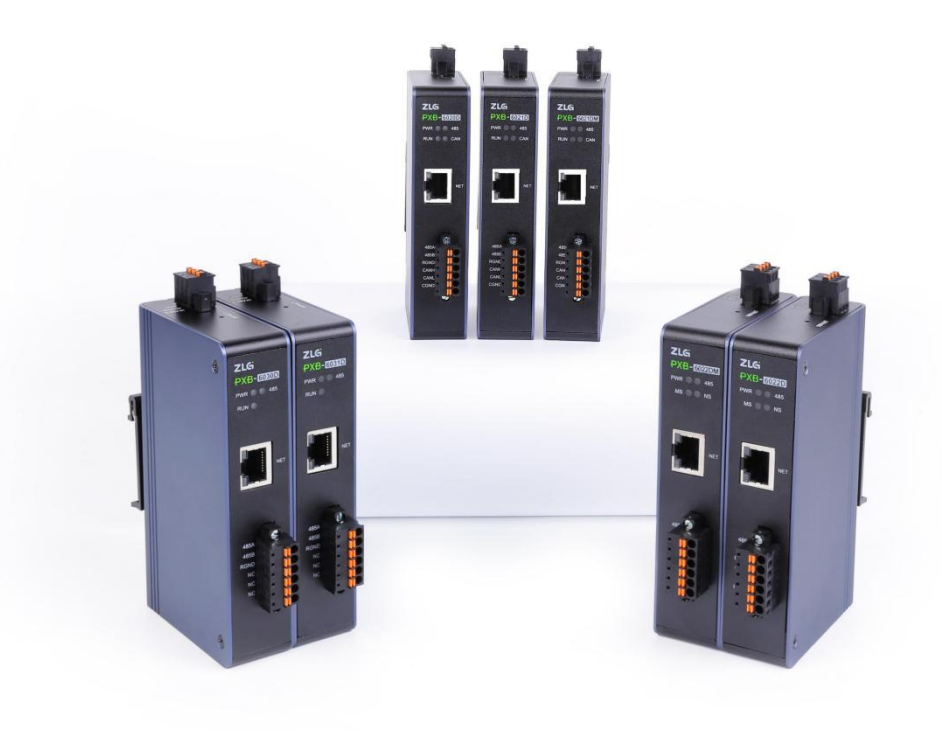

Figure 1.1 Product Diagram of PXB-60xxD Series

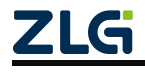

## PXB-60xxD

User Manual for Modbus Protocol

### **1.2 Product Series Description**

#### 1.2.1 Naming Rules

The naming convention for PXB protocol converter series products is shown in Figure 1.2.

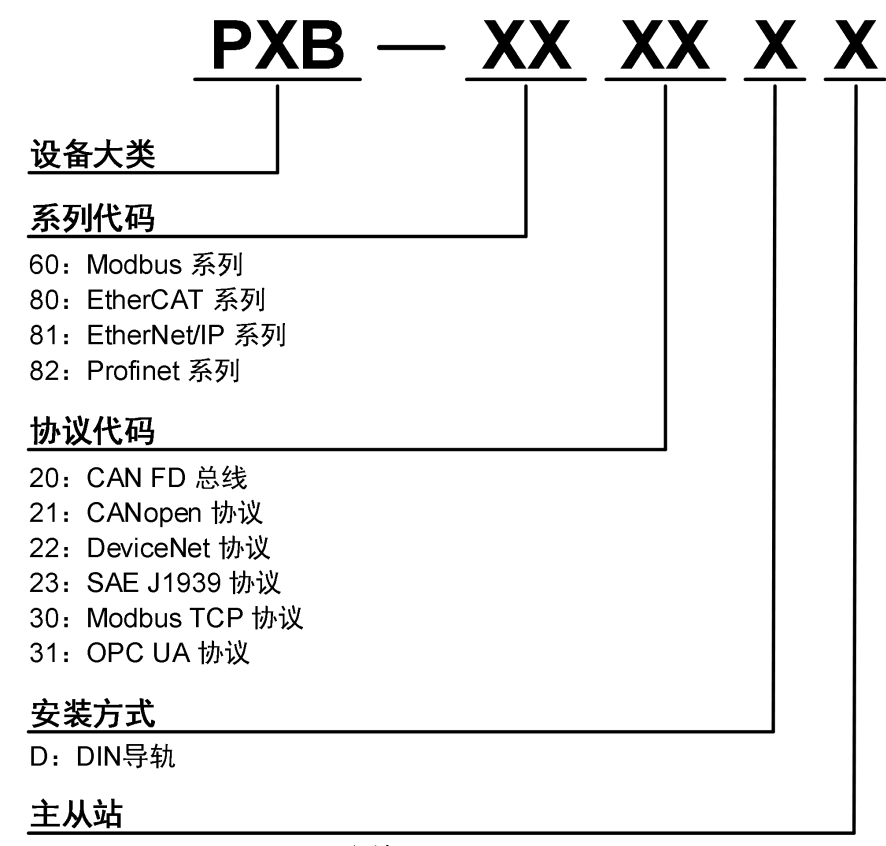

M: CANopen / DeviceNet主站

Figure 1.2 Naming Rules for Series Products

#### **1.2.2 Ordering Information**

Table 1.1 Ordering Information

| Product model | Protocol conversion type            | Installation method |
|---------------|-------------------------------------|---------------------|
| PXB-6020D     | Modbus <=> CAN/CAN FD               | 35mm DIN rail       |
| PXB-6021D     | Modbus <=> CANopen                  | 35mm DIN rail       |
| PXB-6021DM    | Modbus<=>CANopen (master station)   | 35mm DIN rail       |
| PXB-6022D     | Modbus <=> DeviceNet                | 35mm DIN rail       |
| PXB-6022DM    | Modbus<=>DeviceNet (master station) | 35mm DIN rail       |
| PXB-6030D     | Modbus RTU /ASCII<=> Modbus TCP     | 35mm DIN rail       |
| PXB-6031D     | Modbus <=> OPC UA                   | 35mm DIN rail       |

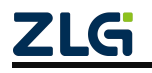

### **1.3 Hardware Features**

| input voltage                                | 9 ~ 36VDC,150mA @ 12VDC                                                     |  |  |  |
|----------------------------------------------|-----------------------------------------------------------------------------|--|--|--|
| Power protection                             | Anti reverse connection protection, short circuit protection                |  |  |  |
| Automatic restart trigger                    | Built in independent WDT (watchdog timer)                                   |  |  |  |
| RS485 isolation                              | Digital isolation, power isolation                                          |  |  |  |
| CAN isolation                                | Digital isolation, power isolation                                          |  |  |  |
| RS485 baud rate                              | Up to 2Mbps                                                                 |  |  |  |
| CAN FD baud rate                             | 40k~5Mbps, supports CAN FD acceleration                                     |  |  |  |
| Terminal resistance                          | Built in 120 ohms (can be configured using upper computer software)         |  |  |  |
| Shell material                               | Metal                                                                       |  |  |  |
| size                                         | 125.00mm × 76.00mm × 28.00mm (bare metal)                                   |  |  |  |
| Installation method                          | Standard 35mm DIN rail                                                      |  |  |  |
| working temperature                          | -40 to 85 ° C (-40 to 185 ° F)                                              |  |  |  |
| Storage temperature<br>(including packaging) | -40 to 85 ° C (-40 to 185 ° F)                                              |  |  |  |
| relative humidity                            | 5 to 95% (non condensing)                                                   |  |  |  |
| EMI                                          | EN55032, CLASS A                                                            |  |  |  |
|                                              | IEC/EN 61000-4-2 ESD: Contact: 4.0 kV; Air: 8.0 kV                          |  |  |  |
| 5140                                         | IEC/EN 61000-4-4 EFT: Power supply: 1.0 kV; Signal:                         |  |  |  |
| EMC                                          | 0.5 kV IEC/EN 61000-4-5 Surge: Power supply: 1.0 kV;                        |  |  |  |
| Signal: 0.5 kV                               |                                                                             |  |  |  |
|                                              | IEC/EN 61000-4-6 CS (150 kHz to 80 MHz): Power supply: 3 V/m; Signal: 3 V/m |  |  |  |

 Table 1.2 Product Hardware Characteristics

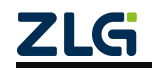

### **1.4 Software Features**

| Table  | 1.3 | Software | Features   |
|--------|-----|----------|------------|
| 1 4010 | 1.5 | Solution | 1 cutul co |

| Product model   | Software Features                                                                                                   |  |  |  |  |
|-----------------|----------------------------------------------------------------------------------------------------|--|--|--|--|
|                 | Provide four working modes: Modbus RTU master/slave, Modbus TCP master/slave                                        |  |  |  |  |
|                 | The serial port baud rate supports user settings of 2400-2000000bps, with a maximum support of 2M baud rate         |  |  |  |  |
|                 | Serial port data bit, stop bit, and check bit can all be set                                                        |  |  |  |  |
|                 | IP address, slave ID, destination IP, and port can all be set                                                       |  |  |  |  |
|                 | Support register types: coil, input status, input register, hold register                                           |  |  |  |  |
| PXB-6020D       | Support setting parameters such as CAN type, CAN FD standard, and CAN FD acceleration                               |  |  |  |  |
|                 | Support sending and receiving CAN, CAN FD, and CAN FD acceleration messages                                         |  |  |  |  |
|                 | CAN message transmission supports multiple triggering methods such as cycle, status change, and single transmission |  |  |  |  |
|                 | Supports sending 128 sets of messages and receiving 128 sets of whitelist messages                                  |  |  |  |  |
|                 | Support the conversion of data between Modbus and CAN FD buses in the form of whole frames, bytes, bits, etc        |  |  |  |  |
|                 | CAN message transmission supports multiple data sources                                                             |  |  |  |  |
|                 | Support setting the waiting time for sending                                                                        |  |  |  |  |
|                 | Support custom sending mode, can customize precise sending of CAN or CAN FD messages                                |  |  |  |  |
|                 | Provide two working modes: Modbus RTU/TCP master to CANopen slave                                                   |  |  |  |  |
|                 | The serial port baud rate supports user settings of 2400-2000000bps, with a maximum support of 2M baud rate         |  |  |  |  |
|                 | Serial port data bit, stop bit, and check bit can all be set                                                        |  |  |  |  |
|                 | IP address, slave ID, destination IP, and port can all be set                                                       |  |  |  |  |
| PXB-6021D       | Support register types: coil, input status, input register, hold register                                           |  |  |  |  |
|                 | Support 80 sets of TPDO and 80 sets of RPDO                                                                         |  |  |  |  |
|                 | Support modifying the Node ID of CANopen and the COB-ID of PDO                                                      |  |  |  |  |
|                 | Support modifying CAN baud rate, up to 1Mbps                                                                        |  |  |  |  |
|                 | Support precise setting of data synchronization time for each TPDO                                                  |  |  |  |  |
|                 | Support the conversion of data between Modbus and CANopen protocols in the form of bits, bytes, words, etc          |  |  |  |  |
|                 | Can update device EDS files and provide standard EDS files for supporting equipment                                 |  |  |  |  |
|                 | Provide four working modes:                                                                                         |  |  |  |  |
|                 | Modbus RTU master/slave to CANopen master                                                                           |  |  |  |  |
|                 |                                                                                                    |  |  |  |  |
|                 | The serial port baud rate supports user settings of 2400-2000000bps, with a maximum support of 2Mbps baud rate      |  |  |  |  |
|                 | Serial port data bit, stop bit, and check bit can all be set                                                        |  |  |  |  |
| (CANopen Master | IP address, slave ID, destination IP, and port can all be set                                                       |  |  |  |  |
| Station)        | Support register types: coil, input status, input register, hold register                                           |  |  |  |  |
|                 | Supports 126 CANopen slave devices                                                                                  |  |  |  |  |
|                 | Supports 128 sets of TPDO and 128 sets of RPDO                                                                      |  |  |  |  |
|                 | Support modifying the Node ID of CANopen master station                                                             |  |  |  |  |

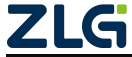

#### User Manual for Modbus Protocol

| Product model                   | Software Features                                                                                               |  |  |  |  |
|---------------------------------|----------------------------------------------------------------------------------------------------|--|--|--|--|
|                                 | Support SDO read and write, complete CANopen from device initialization configuration                           |  |  |  |  |
|                                 | Support modifying CAN baud rate, up to 1Mbps                                                                    |  |  |  |  |
|                                 | Support precise setting of data synchronization time for each TPDO                                              |  |  |  |  |
|                                 | Support the conversion of data between Modbus and CANopen protocols in the form of bits, bytes, words, etc      |  |  |  |  |
|                                 | Provide two working modes: Modbus RTU/TCP master to DeviceNet slave                                             |  |  |  |  |
|                                 | The serial port baud rate supports user settings of 2400-2000000bps, with a maximum support of 2M baud rate     |  |  |  |  |
|                                 | Serial port data bit, stop bit, and check bit can all be set                                                    |  |  |  |  |
|                                 | IP address, slave ID, destination IP, and port can all be set                                                   |  |  |  |  |
|                                 | Support register types: coil, input status, input register, hold register                                       |  |  |  |  |
| BVD (022D                       | This device serves as a standard DevicetNet slave and supports polling based I/O connection types               |  |  |  |  |
| PXB-6022D                       | DeviceNet supports speeds of 125K, 250K, and 500K                                                               |  |  |  |  |
|                                 | Supports multi-level input and output bytes, with a maximum of 512 bytes for input and 512 bytes for output     |  |  |  |  |
|                                 | Support mutual conversion of data between Modbus and DeviceNet protocols in the form of bits, bytes, words, etc |  |  |  |  |
|                                 | Support DeviceNet I/O scanning                                                                                  |  |  |  |  |
|                                 | Support setting data update interval                                                                            |  |  |  |  |
|                                 | Provide standard EDS files for DeviceNet                                                                        |  |  |  |  |
|                                 | Provide four working modes:                                                                                     |  |  |  |  |
|                                 | Modbus RTU master/slave to DeviceNet master                                                                     |  |  |  |  |
|                                 | The serial port baud rate supports user settings of 2400-2000000bps, with a maximum support of 2M baud rate     |  |  |  |  |
|                                 | Serial port data bit, stop bit, and check bit can all be set                                                    |  |  |  |  |
|                                 | IP address, slave ID, destination IP, and port can all be set                                                   |  |  |  |  |
|                                 | Support register types: coil, input status, input register, hold register                                       |  |  |  |  |
| PXB-6022DM<br>(DeviceNet Master | This device serves as a standard DevicetNet master and supports up to 63 DevicetNet slave devices               |  |  |  |  |
| Station)                        | DviceNet supports speeds of 125K, 250K, and 500K                                                                |  |  |  |  |
|                                 | Supports four types of I/O connections: polling, bit gating, cycle, and state change                            |  |  |  |  |
|                                 | Each I/O connection type supports up to 64 bytes of input/output cache                                          |  |  |  |  |
|                                 | Support mutual conversion of data between Modbus and DeviceNet protocols in the form of bits, bytes, words, etc |  |  |  |  |
|                                 | Support configuring the data update cycle for each DevicetNet slave station                                     |  |  |  |  |
|                                 | Provide four working modes:                                                                                     |  |  |  |  |
|                                 | Modbus RTU Master <=> Modbus TCP Slave                                                                          |  |  |  |  |
| PXB-6030D                       | Modbus ASCII Master <=> Modbus TCP Slave                                                                        |  |  |  |  |
|                                 | Modbus TCP Master<=>Modbus RTU Slave                                                                            |  |  |  |  |
|                                 | Modbus TCP Master<=>Modbus ASCII Slave                                                                          |  |  |  |  |
|                                 | The serial port baud rate supports user settings of 2400-2000000bps, with a maximum support of 2M haud rate     |  |  |  |  |
|                                 | Serial port data bit, stop bit, and check bit can all be set                                                    |  |  |  |  |
|                                 | Work port, target IP, and port can all be set                                                                   |  |  |  |  |
|                                 | Support register types: coil, input status, input register, hold register                                       |  |  |  |  |
|                                 | Supporting protocols include: Modbus RTU Modbus ASCII、 Modbus TCP、                                              |  |  |  |  |
|                                 | ETHERNET, ARP, IP, UDP, TCP, DHCP, ICMP                                                                         |  |  |  |  |

## PXB-60xxD

#### User Manual for Modbus Protocol

| Product model         | Software Features                                                                                           |
|-----------------------|----------------------------------------------------------------------------------------------------|
|                       | Modbus TCP supports up to 8 connections                                                                     |
|                       | Supports up to 255 Modbus RTU/ASCII slaves                                                                  |
|                       | Support setting TCP connection keep alive time and automatically disconnecting abnormal connections         |
|                       | Support setting reconnection time, automatic reconnection for TCP connection disconnection                  |
|                       | Support device ID mapping function                                                                          |
|                       | Provide two working modes:                                                                                  |
|                       | Modbus RTU master to OPC UA server                                                                          |
|                       | Modbus TCP Master to OPC UA Server                                                                          |
|                       | The serial port baud rate supports user settings of 2400-2000000bps, with a maximum support of 2M baud rate |
|                       | Serial port data bit, stop bit, and check bit can all be set                                                |
|                       | Support register types: coil, input status, input register, hold register                                   |
|                       | Supports up to 8 OPC UA objects and 2000 total variables                                                    |
| PXB-6031D             | Support setting the size end format of data and enable word swapping                                        |
|                       | Support OPC UA object and variable editing                                                                  |
|                       | Support modifying OPC UA network configuration parameters                                                   |
|                       | Support data encryption and signature                                                                       |
|                       | Support user access control                                                                                 |
|                       | Support rich OPC UA data formats for operation                                                              |
|                       | Support setting transformation coefficients for easy data observation and calculation                       |
|                       | Support setting data update interval                                                                        |
|                       | Equipped with AWPX Tools configuration software, simple and easy to use                                     |
|                       | Support software configuration to enable CAN and RS485 terminal resistors                                   |
| Other characteristics | Support one click factory reset and multiple guarantees                                                     |
|                       | Support one click firmware upgrade                                                                          |

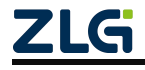

## 2. Hardware Description

### **2.1 Product Appearance**

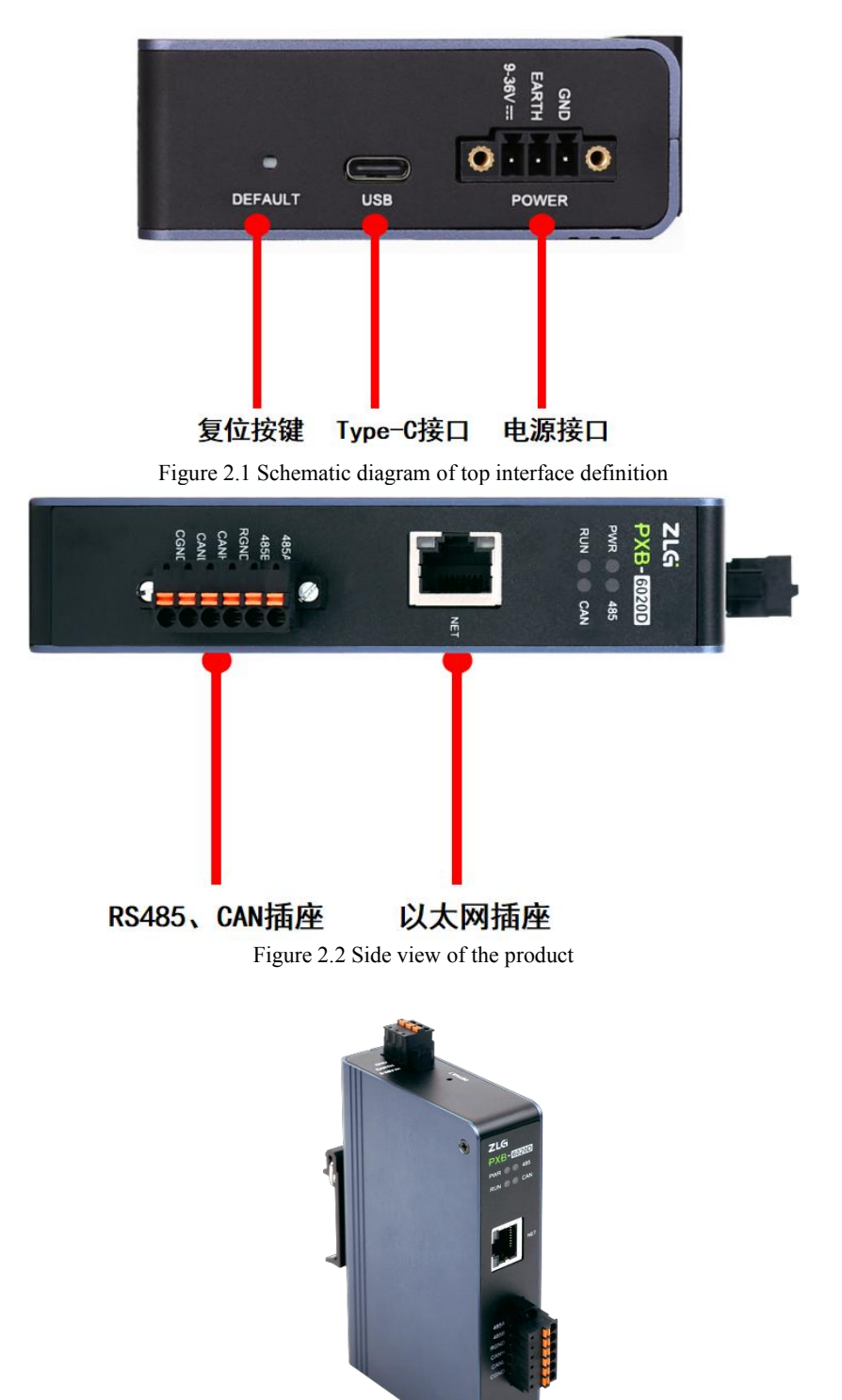

Figure 2.3 Product Front View (Taking PXB-6020D as an Example)

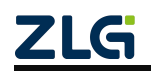

The PXB-60xxD series products have one power interface and one implicit button for resetting to factory settings on the top. The product has one CAN/CAN FD interface and RS485 interface with electrical isolation on the side, one standard 10/100M Ethernet interface, and four LED indicator lights.

Note: For specific LED and interface definitions and usage, please refer to 2.2 Indicator Light Instructions and 2.3 Interface Definitions.

#### 2.2 Indicator light description

The PXB-60xxD series products have four LED lights on the front, with different functional instructions in different product models. They are abbreviated according to relevant professional vocabulary to form corresponding labels, namely PWR, RUN, CAN, 485, MS, and NS. The specific instructions for the indicator lights of PXB-60xxD series products are shown in Table 2.1-2.7:

The indicator lights for PXB-6020D are described in Table 2.1.

| Table 2.1 PXB-6020D Indicator Light Status Descri | ption |
|---------------------------------------------------|-------|
|---------------------------------------------------|-------|

| identification | definition                        | state                      | explain                                                     |
|----------------|-----------------------------------|----------------------------|-------------------------------------------------------------|
| PWR            | Equipment power                   | The red light is always on | Equipment power supply is normal                            |
|                | indicator right                   | Not lit up                 | The device is not powered on or has abnormal power supply   |
|                |                                   | Green light<br>flashing    | The device has entered working mode and is running normally |
| RUN            | Equipment operation               | The and light in           | The device is running in Modbus TCP master                  |
|                | indicator light                   | always on                  | mode and is not connected to any Modbus TCP                 |
|                |                                   | always on                  | slave                                                       |
|                |                                   | Not lit up                 | Equipment import configuration error                        |
| 485            | Working mode                      | Green light always         | The device operates in Modbus RTU mode (master or slave)    |
| 100            | indicator light                   | Net lit on                 | The device exercise in Medhue TCD mede                      |
|                |                                   | Not iit up                 | (master or slave)                                           |
| CAN            | CAN communication indicator light | Green light<br>flashing    | CAN/CAN FD data transmission and reception are normal       |
|                |                                   | Red light flashing         | CAN/CAN FD data transmission and reception abnormal         |
|                |                                   | Not lit up                 | The device is not sending or receiving CAN/CAN FD data      |

The indicator lights for PXB-6021D are described in Table 2.2.

| Table 2.2 PXB-6021D Indicator | Light Status | Description |
|-------------------------------|--------------|-------------|
|-------------------------------|--------------|-------------|

| identification | definition                          | state                      | explain                                                                                            |
|----------------|-------------------------------------|----------------------------|----------------------------------------------------------------------------------------------------|
| PWR            | Equipment power                     | The red light is always on | Equipment power supply is normal                                                                   |
|                | indicator light                     | Not lit up                 | The device is not powered on or has abnormal power supply                                          |
|                |                                     | Green light<br>flashing    | The device has entered working mode and is running normally                                        |
| RUN            | Equipment operation indicator light | The red light is always on | The device is running in Modbus TCP master<br>mode and is not connected to any Modbus TCP<br>slave |
|                |                                     | Not lit up                 | Equipment import configuration error                                                               |
| 485            | Working mode                        | Green light always<br>on   | The device operates in Modbus RTU mode                                                             |
|                | indicator right                     | Not lit up                 | The device is operating in Modbus TCP mode                                                         |
| CAN            | CAN communication                   | Not lit up                 | The device has not established a correct connection with the CANopen master station                |
|                | indicator light                     | Green light always<br>on   | The device has established a correct connection with the CANopen master station                    |

The indicator lights of PXB-6021DM are described in Table 2.3.

| identification | definition          | state                      | explain                                                     |
|----------------|---------------------|----------------------------|-------------------------------------------------------------|
| PWR            | Equipment power     | The red light is always on | Equipment power supply is normal                            |
|                | indicator light     | Not lit up                 | The device is not powered on or has abnormal power supply   |
| RUN            | Equipment operation | Green light<br>flashing    | The device has entered working mode and is running normally |
|                | indicator light     | The red light is always on | Equipment malfunction                                       |
|                |                     | Not lit up                 | Equipment import configuration error                        |
| 485            | Modbus indicator    | Green light always<br>on   | Modbus network is normal                                    |
|                | lıght               | The red light is always on | Modbus communication exception                              |
| CAN            | CAN communication   | The red light is always on | CANopen master station startup failed                       |
| Crit           | indicator light     | Green light<br>flashing    | Network node disconnection                                  |
|                |                     | Green light always<br>on   | CANopen network is normal                                   |

| Table 2.3  | PXB-6021DM    | Indicator Light | Status Descriptio | m  |
|------------|---------------|-----------------|-------------------|----|
| 1 4010 2.5 | 1710 00210101 | maleutor Eight  | Status Descriptio | 11 |

The indicator lights for PXB-6022D and PXB-6022DM are described in Table 2.4.

After powering on, PXB-6022D and PXB-6022DM devices will perform LED self-test, and users can determine whether the device is running by observing the status of the LED; Firstly, MS self-test: display green for 0.25s ->display red for 0.25s ->display green; Then NS self-test: display green 0.25->display red 0.25 s ->turn off.

| identification | definition                                      | state                                                   | explain                                                                                |
|----------------|-------------------------------------------------|---------------------------------------------------------|----------------------------------------------------------------------------------------|
| PWR            | Equipment power                                 | The red light is always on                              | Equipment power supply is normal                                                       |
|                | indicator right                                 | Not lit up                                              | The device is not powered on or has abnormal power supply                              |
| 485            | Working mode                                    | Green light always on                                   | The device operates in Modbus RTU mode                                                 |
|                | indicator light                                 | Not lit up                                              | The device is operating in Modbus TCP mode                                             |
|                |                                                 | Not lit up                                              | No power supply to the device                                                          |
|                | AS Node working<br>status<br>indicator<br>light | Green light always on The equipment is running normally |                                                                                        |
| MS             |                                                 | Green light<br>flashing                                 | Due to missing, incomplete or incorrect configuration, the device needs to be debugged |
|                |                                                 | Red light flashing                                      | Recoverable faults                                                                     |
|                |                                                 | The red light is always on                              | Unrecoverable fault, needs to be replaced                                              |
|                |                                                 | Red and green<br>flashing                               | The device is self checking                                                            |
|                |                                                 |                                                         | The device is not online                                                               |
|                |                                                 | Not lit up                                              | The device has not completed                                                           |
|                |                                                 |                                                         | duplicate MAC ID detection                                                             |
|                | Node network                                    |                                                         | and is not powered on                                                                  |
| ZLG            |                                                 |                                                         | © 2024 Guangzhou ZHIYUAN Electronics Co.,                                              |

Table 2.4 Status Description of PXB-6022D and PXB-6022DM Indicator Lights

Uesr Manual

| Green light<br>flashing  | The device is online but not connected and is in an established state                                                                                                    |
|--------------------------|----------------------------------------------------------------------------------------------------|
| Green light<br>always on | The device is online and has one or more established connections                                                                                                    |
| Red light flash          | ng Communication failure: repeated MAC ID detection failed, bus BUS-OFF                                                                                                    |
| Red and gree<br>flashing | The device has detected a network access error and is in<br>a communication failure state, and has received a point-<br>to-point recognition offline fault request message |

The indicator lights for PXB-6030D are described in Table 2.5.

| identification | definition                          | state                      | explain                                                                                            |
|----------------|-------------------------------------|----------------------------|----------------------------------------------------------------------------------------------------|
| PWR            | Equipment power                     | The red light is always on | Equipment power supply is normal                                                                   |
|                | indicator light                     | Not lit up                 | The device is not powered on or has abnormal power supply                                          |
|                |                                     | Green light<br>flashing    | The device has entered working mode and is running normally                                        |
| RUN            | Equipment operation indicator light | The red light is always on | The device is running in Modbus TCP master<br>mode and is not connected to any Modbus TCP<br>slave |
|                |                                     | Not lit up                 | Equipment import configuration error                                                               |
| 485            | Protocol conversion                 | Green light always<br>on   | Abnormal device protocol conversion                                                                |
|                | indicator light                     | Green light<br>flashing    | Device protocol conversion successful                                                              |

| Table 2.5 PXB-6030D Indicator Light Status Descripti |
|------------------------------------------------------|
|------------------------------------------------------|

The indicator lights for PXB-6031D are described in Table 2.6.

| Table | 2.6 PXB | -6031D | Indicator | Light | Status | Description |
|-------|---------|--------|-----------|-------|--------|-------------|
|-------|---------|--------|-----------|-------|--------|-------------|

| identification | definition                          | state                      | explain                                                                                            |
|----------------|-------------------------------------|----------------------------|----------------------------------------------------------------------------------------------------|
| PWR            | Equipment power                     | The red light is always on | Equipment power supply is normal                                                                   |
|                | indicator light                     | Not lit up                 | The device is not powered on or has abnormal power supply                                          |
|                | <b>.</b>                            | Green light<br>flashing    | The device has entered working mode and is running normally                                        |
| RUN            | Equipment operation indicator light | The red light is always on | The device is running in Modbus TCP master<br>mode and is not connected to any Modbus TCP<br>slave |
|                |                                     | Not lit up                 | Equipment import configuration error                                                               |
| 485            | Working mode                        | Green light always<br>on   | The device operates in Modbus RTU mode                                                             |
|                | indicator light                     | Not lit up                 | The device is operating in Modbus TCP mode                                                         |

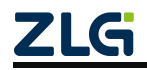

## **2.3 Interface Definition**

The PXB-60xxD series products have one CAN/CAN FD interface and RS485 interface with electrical isolation on the side, one standard 10/100M Ethernet interface, and four LED indicator lights, as shown in Figure 2.4.

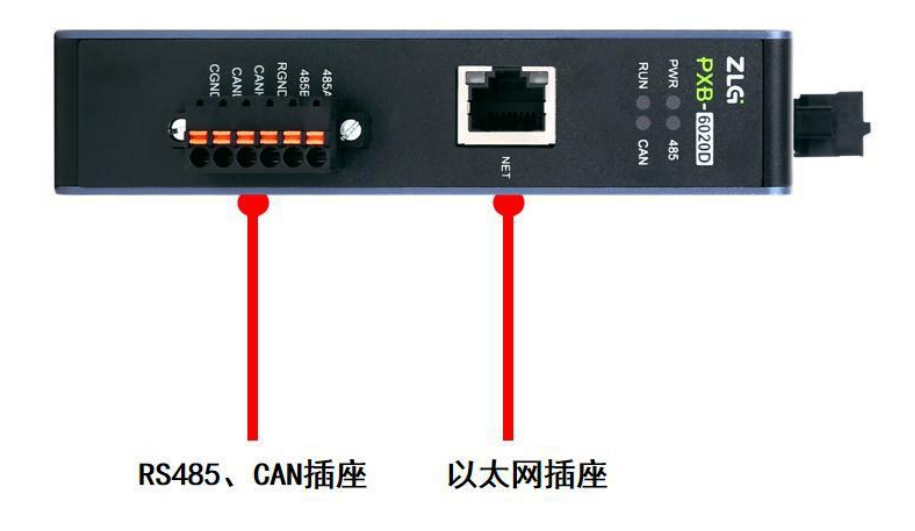

Figure 2.4 Schematic diagram of side interface definition

#### 2.3.1 Power interface

The power supply supports a wide voltage input of 9-36V, and customers can choose a power supply within the voltage range to supply power to the equipment according to the on-site environment. The physical form of the power interface connector is an OPEN3 3.08mm spacing lockable socket, and the shell silk screen label is "9V~36V". The power supply requirements for the product are shown in Table 2.7.

| parameter                 | minimum | typical | maximum    | Company |
|---------------------------|---------|---------|------------|---------|
| working voltage           | nine    | 12      | thirty-six | V       |
| Working current           | _       | 100     | —          | mA      |
| Product power consumption |         | 1.2     |            | W       |

Table2.7 Power Interface Input Power Specification

#### 2.3.2 Implicit buttons

Considering that customers may have parameter configuration errors during use, which may result in abnormal product operation, a hidden button is reserved on the top of the product to restore factory settings, and the silk screen label on the shell is "DEFAULT".

During the power on process, pressing and holding the factory reset button will automatically restore the device to its factory settings, but it will not restart; If the product is running and long pressed for 5 seconds, it will automatically reset to factory settings and restart.

After restoring the factory settings, the original configuration parameters inside the device will be cleared.

### **2.3.3** LED indicator light

The PXB-602xD series products have four LED lights on the front, namely PWR, RUN, CAN, and 485 lights, except for the PXB-6022D and PXB-6022DM models. The PXB-6022D and PXB-

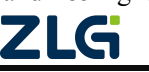

6022DM products have four LED lights on the front, namely PWR, 485, MS, and NS lights.

The PXB-603xD series products have three LED lights on the front, namely PWR, RUN, and 485 lights.

#### **2.3.4** CAN/CAN FD interface

When the product is the PXB-602xD series, there is one CAN/CAN FD interface on the top interface of the product, and the interface identification is shown in Table 2.8:

| identificatio | explain                   |
|---------------|---------------------------|
| CANH          | Isolate CAN_Signal Line   |
| CANL          | Isolate CAN_L signal line |
| CGND          | Isolate CAN ground        |

Table 2.8 CAN/CAN FD Interface Identification Description

When the product is the PXB-603xD series, there is no CAN/CANFD interface on the top of the product.

#### 2.3.5 RS485 interface

The PXB-60xxD series products have one RS485 interface on the side interface, and the interface identification is shown in Table 2.9:

| identification | explain                   |
|----------------|---------------------------|
| 485A           | Isolate RS485 signal line |
| 485B           | Isolate RS485 signal line |
| RGND           | Isolate RS485 ground      |

Table 2.9 RS485 Interface Identification Description

#### 2.3.6 Ethernet port

The Ethernet port is labeled as NET and supports standard 10/100M Ethernet communication. This port can not only serve as a Modbus TCP communication interface, but also as a device configuration port. Users can connect to the switch or PC through this network port, and use the matching upper computer software to configure the corresponding parameters such as working mode, data baud rate, and data format of this product.

#### 2.3.7 Terminal Resistance

The PXB-60xxD series products reserve a terminal resistor of 120 ohms for both CAN and RS485 communication ports, and do not connect to the bus by default. Users can configure it using AWPX Tools software, as shown in Figure 2.5-2.6. Users can choose to connect or disconnect the terminal resistor to the bus, which can save the trouble of external series connection or disconnection of resistors.

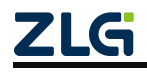

| 目 🕢 扫描设备 🐺 保存配置                     | 計 获取配置 | → 导入配置             | ●      日出配置     ● | - ✿ 系统设置 | • |
|-------------------------------------|--------|--------------------|-------------------|----------|---|
| 标板                                  |        |                    |                   |          |   |
| [00:14:97:0f:02:90]-192.168.1.136 • |        | CAN类型选择<br>CANFD   |                   |          | * |
| 议转换类型                               |        |                    |                   |          |   |
| PXB-6020D -                         |        | 仲裁段波特率<br>1M       |                   | *        |   |
| ≹备配置                                |        | 数据段波特率             |                   |          |   |
| Modbus设置                            |        | 5M                 |                   |          |   |
| CANFD参数                             |        | CANFD标准            |                   |          |   |
| 发送报文                                |        | N0II-ISU           |                   |          |   |
| 接收报文                                |        | 发送等待时间(ms)<br>5000 |                   |          |   |
| 自定义发送                               |        |                    |                   |          |   |
|                                     |        | CANFD终端电阻使能<br>禁能  |                   |          | * |
|                                     |        | £                  |                   |          |   |

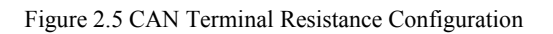

#### 🗭 AWPX Tools

| 目标板                                 |                      |   |
|-------------------------------------|----------------------|---|
| [00:14:97:0f:02:90]-192.168.1.136 • | 工作模式<br>Modbus RTU主站 | * |
| 办议转换类型                              |                      |   |
| PXB-6020D -                         | 波特率<br>115200        | * |
| 设备配置                                | 教展位                  |   |
| Modbus设置                            | 8                    | * |
| CANFD参数                             | 停止位                  | • |
| 发送报文                                | 1                    |   |
| 接收报文                                | 校验位<br>Nono          | * |
| 自定义发送                               |                      |   |
|                                     | 终端电阻使能<br>使能         | * |
|                                     | -                    |   |

Figure 2.6 RS485 Terminal Resistance Configuration

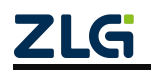

## 3. Instructions for use

### 3.1 AWPX configuration software

#### 3.1.1 Configuration software acquisition and installation

The PXB series protocol converters are configured through AWPX Tools software (hereinafter referred to as AWPX). The AWPX Tools configuration software can be downloaded by searching for "AWPX" on our official website (www.zlg. cn).<u>https://www.zlg.cn/index.php</u> After downloading, double-click the installation package of AWPX to start installing AWPX. The installation start interface is shown in Figure 3.1.

| 😰 安装 - AWPX Tools 版本 0.2.6             | - 🗆 X  |
|----------------------------------------|--------|
| <b>选择目标位置</b><br>您想将 AWPX Tools 安装在哪里? |        |
| 安装程序将安装 AWPX Tools 到下列文件夹中。            |        |
| 点击"下一步"继续。如果您想选择其它文件夹,点击"浏览"。          |        |
| C:\Program Files (x86)\AWPX Tools      | 浏览(R)  |
|                                        |        |
| 至少需要有 426.6 MB 的可用磁盘空间。                |        |
|                                        | 下一步创取消 |
|                                        |        |

Figure 3.1 Start installing AWPX

After clicking on several 'Next' buttons, the installation interface is shown in Figure 3.2.

| F装程序现在准备开始安装 AWPX Tools 到您的电脑中。            |            | 0 |
|--------------------------------------------|------------|---|
| 贡击"安装"继续此安装程序。如果您想要回顾或修改设置                 | ,请点击"上一步"。 |   |
| 目标位置:<br>C:\Program Files (x86)\AWPX Tools |            | ^ |
| 附加任务:<br>附加快捷方式:                           |            |   |
| 创建桌面快捷方式(D)                                |            |   |
|                                            |            |   |
|                                            |            |   |
|                                            |            |   |
|                                            |            |   |
|                                            |            | Ŷ |

Figure 3.2 AWPX Installation Interface

Finally, click on 'Install' to officially start the installation of AWPX. Please be patient and wait for the installation to complete.

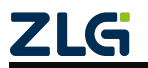

#### **3.1.2 Introduction to Software Configuration Functions**

Run the AWPX software, and the interface is shown in Figure 3.3. After powering on the product, connect the PXB-60xxD product to run AWPX. The PC host of the software is configured by connecting to the same LAN via Ethernet cable (through a switch or direct connection).

| AWPX Tools      |               |                              |         |          |   | - |   | > |
|-----------------|---------------|------------------------------|---------|----------|---|---|---|---|
| 😋 扫描设备 🛛 🐺 保存配置 | <b>╦</b> 获取配置 | -→ 号入配置                      | ➡) 令出配置 | _☆系统设置 ▼ |   |   | ネ | 0 |
| 示板              |               |                              |         |          |   |   |   |   |
|                 | *             | 工作模式<br>Modbus RTU主站         |         |          | * |   |   |   |
| 转换类型            |               | Seat de                      |         |          |   |   |   |   |
| KB-6020D        | •             | 115200                       |         |          | Ŧ |   |   |   |
| 配置              |               | 数据位                          |         |          |   |   |   |   |
| Modbus设置        |               | 8                            |         |          |   |   |   |   |
| CANFD参数         |               | 停止位                          |         |          | • |   |   |   |
| 发送报文            |               |                              |         |          |   |   |   |   |
| 接收报文            |               | 校验位<br>None                  |         |          | * |   |   |   |
| 自定义发送           |               | Adv Arth and The Part of the |         |          |   |   |   |   |
|                 |               | 使能                           |         |          | - |   |   |   |
|                 |               |                              |         |          |   |   |   |   |
|                 |               |                              |         |          |   |   |   |   |
|                 |               |                              |         |          |   |   |   |   |
|                 |               |                              |         |          |   |   |   |   |
|                 |               |                              |         |          |   |   |   |   |
|                 |               |                              |         |          |   |   |   |   |
|                 |               |                              |         |          |   |   |   |   |
|                 |               |                              |         |          |   |   |   |   |
|                 |               |                              |         |          |   |   |   |   |

Figure 3.3 AWPX interface

On the left side of the AWPX interface is the device information of the PXB series products, including "Target Board", "Protocol Conversion Type", and "Device Configuration". The specific information of configuration options is located on the right side of the "Device Configuration" column.

The top of the interface is the menu bar button, which includes buttons such as' Scan Device ',' Save Configuration ', 'Get Configuration ', etc. As shown in Figure 3.4.

1. Scanning equipment

Click the 'Scan Devices' button, and the AWPX software will search for all PXB series devices in the current local area network, and display the IP address and firmware version of the target board in the' Target Board 'drop-down box, as shown in Figure 3.5. After selecting the correct device in the "Target Board" dropdown menu, AWPX software will automatically load the configuration information of the device and display the corresponding product type in the "Protocol Conversion Type" dropdown menu.

| 😢 AWPX Tools                                    |            |
|-------------------------------------------------|------------|
| 😑 🕑 扫描设备 🛛 幕 保存配置                               | <b>1</b> 📑 |
| 目标板                                             |            |
| [00:14:97:0f:00:3e]-192.168.1.136               | •          |
| [00:14:97:0f:00:3e]-192.168.1.136<br>ver: 1.1.7 |            |
| PXB-6020D                                       | *          |

Figure 3.5 Target board and firmware version

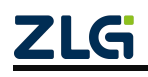

#### 2. Save configuration

After modifying any parameter, click the 'Save Configuration' button to send the modified configuration to the PXB series protocol converter, making the modified configuration effective. Saving the configuration will restart the device, wait for the restart prompt at the bottom of the software to disappear.

#### 3. Obtain configuration

After selecting the device, click the 'Get Configuration' button to obtain and display the current configuration of the PXB series protocol converter running.

#### 4. Import configuration

After selecting the device, click the 'Import Configuration' button to import configuration files with. awp or. zip suffixes into AWPX Software. After importing the correct configuration, the imported configuration can be modified ordirectly saved to the device.

**Special note: Do not import configurations across versions for use, for example:** please export configurations from devices with firmware version 1.1.7.Do not import and save to devices with firmware version 1.1.8 through 'Import Configuration'.

#### 5. Export configuration

After selecting the device, click the 'Export Configuration' button to export the current configuration parameters as a configuration file with the awp or. zip suffix. So that the next time you use AWPX, you can quickly import and configure the locally saved configuration file by clicking the 'Import Configuration' button.

**Special note: The exported configuration only supports devices with the same** firmware version, such as those with firmware version 1.1.7. The configuration exported by the device only supports devices with firmware version 1.1.7.

#### 6. System settings

Clicking on the 'System Settings' button will bring up four options:' Network Settings', 'System Information', 'Firmware Upgrade', and 'About'. The system information includes the device ID, type, and other details of the PXB-60xxD device, while the version information related to the AWPX configuration software is provided. Next, we will focus on describing two functions: network settings and firmware upgrade.

Network settings: The default IP address for PXB-60xxD series product devices is "192.168.1.136". If you need to change network parameters such as IP address, you can click the "System Settings" button at the top of the software interface, and then click the "Network Settings" button in the pop-up menu to perform network settings, as shown in Figure 3.6.

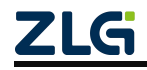

## PXB-60xxD

User Manual for Modbus Protocol

Uesr Manual

| 8 AWPX Tools                                                                                                    | 200 |   | × |
|----------------------------------------------------------------------------------------------------|-----|---|---|
| 三 🔘 扫描设备 👎 保存配置 🖙 获取配置 🕙 导入配置 🔛 导出配置 📅 系统设置 👻                                                                                                    |     | Â | 0 |
| 目标型       100:14:97:0f:02:90]-192.163.1.136       *         か以T投炭工型       26年200       *         PXB-6020D       *       *         #S&ET2       Modbus 827       *         Modbus 827       P/E       *         CANFD参数       25/250       *         B定UP地址       *       *         B定UP地址       *       *         B定UP地址       *       *         B定UP地址       *       *         B定UP地址       *       *         B定UP地址       *       *         Brew 8       PHCP       Brew 9         Brew 8       PHCP       Brew 9         Brew 9       *       *         Brew 9       *       *         Brew 9       *       *         Brew 9       *       *         Brew 9       *       *         Brew 9       *       *         Brew 9       *       *         Brew 9       *       *         Brew 9       *       *         Brew 9       *       *         Brew 9       *       *         Brew 9       *       * |     |   |   |

Figure 3.6 Network Setting

Firmware Upgrade: Click on "System Settings" and select "Firmware Upgrade" from the pop-up menu. AWPX will display the upgrade interface, as shown in Figure 3.7.

| B AWPX Tools                               |                            |          |     |
|--------------------------------------------|----------------------------|----------|-----|
| 😑 🔘 扫描设备 🐺 保存配置 🖙 获                        | 取配置 🕙 号入配置 🔁 号出配置 📑 系统设置 🔫 |          | × C |
| 目标板                                        |                            |          |     |
| [00:14:97:0f:02:90]-192.168.1.136 <b>*</b> | 工作模式<br>Modbus RTU主站       | •        |     |
| 协议转换类型                                     |                            |          |     |
| PXB-6020D -                                | 波特率<br>115200              | •        |     |
| 设备配置                                       | 教服位                        |          |     |
| Modbus设置                                   | 8                          |          |     |
| CANFD参数                                    | 停止位                        | _        |     |
| 发送报文                                       | 固件升级                       |          |     |
| 接收报文                                       | 校验位<br>None In French      |          |     |
| 自定义发送                                      |                            |          |     |
|                                            | 《編曲》<br>使能                 | 0 (0.0B) |     |
|                                            |                            | 1件升级 关闭  |     |
|                                            |                            |          |     |
|                                            |                            |          |     |
|                                            |                            |          |     |
|                                            |                            |          |     |

Figure 3.7 Firmware Upgrade Interface

Click on 'Select Firmware' in the selection box, choose the firmware (bin file) that needs to be upgraded, and click on 'Firmware Upgrade',AWPX will prompt that firmware is being downloaded to the device, and the entire upgrade process will take about 2 minutes.

After about 1 minute, AWPX will prompt that the device firmware download is successful, and the PXB-60xxD product will automatically restart. Please wait patiently for about 1 minute. During this restart process, do not disconnect the power supply of the product. After upgrading the firmware, you need to click again [Scan Device] button, rescan and select the device for configuration.

#### **3.2 Equipment Configuration**

The main steps for configuring devices using AWPX configuration software are: Step one, click on 'Scan Devices' and select the correct device. If the device is not scanned and selected, it will not be possible to Configure the PXB-60xxD series protocol converter accordingly;

Step 2, configure parameters. You can configure the parameters in the "Device Configuration" column and network parameters according to your needs; Step 3: After completing the parameter configuration, click [Save Configuration] to save the configured parameters to the device and wait for the device to restart. Just complete it.

#### 3.2.1 PXB-6020D Parameter Configuration

#### 1. Modbus parameter configuration

Click on "Modbus Settings" in the "Device Configuration" column of AWPX software to configure Modbus parameters, including RTU communication parameters such as working mode, baud rate, and check bit. The maximum serial port baud rate can be configured as 2M. The configuration interface is shown in Figure 3.8.

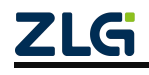

| 目标板                                 |                      |   |
|-------------------------------------|----------------------|---|
| [00:14:97:0f:02:90]-192.168.1.136 • | 工作模式<br>Modbus RTU主站 | * |
| 办议转换类型                              |                      |   |
| PXB-6020D -                         | 波特率<br>115200        | * |
| 後备配置                                | 数据位                  |   |
| Modbus设置                            | 8                    |   |
| CANFD参数                             | 停止位                  | * |
| 发送报文                                | 1                    |   |
| 接收报文                                | 校验位                  | * |
| 自定义发送                               | None                 |   |
|                                     | 终端电阻使能<br>使能         | × |

Figure 3.8 Modbus parameter settings

PXB-6020D supports four working modes, which can be selected through the "Working Mode" drop-down list box. Each working mode has corresponding Modbus parameters, and the functional descriptions and corresponding parameter descriptions of these four working modes are shown in Table 3.1.

| Working mode      | Function Description                                                                                              | Configuration                 | Configuration item                                                                                              |
|-------------------|----------------------------------------------------------------------------------------------------|-------------------------------|----------------------------------------------------------------------------------------------------|
|                   |                                                                                                    | Baud rate                     |                                                                                                    |
|                   | PXB-6020D works as a                                                                                              | Data bits                     | RTU communication parameters                                                                                    |
| Modbus RTU master | Modbus RTU master and                                                                                             | Stop position                 |                                                                                                    |
|                   | RTU slaves                                                                                                    | Checksum                      |                                                                                                    |
|                   |                                                                                                    | Terminal<br>resistance enable | RS485 terminal resistor enable                                                                                  |
|                   |                                                                                                    | Baud rate                     |                                                                                                    |
|                   | PXB-6020D works as a<br>Modbus RTU slave, with 2400<br>built-in coils, input status,<br>input registers, and hold | Data bits                     | RTU communication parameters                                                                                    |
| Modbus RTU slave  |                                                                                                    | Stop position                 | r and r and r and r and r and r and r and r and r and r and r and r and r and r and r and r and r and r and r a |
| station           |                                                                                                    | Checksum                      |                                                                                                    |
|                   | registers, all with addresses                                                                                     | Local slave ID                | PXB-6020D serves as the ID for<br>the slave station                                                             |
|                   | ranging from 0 to 2399                                                                                            | Terminal resistance enable    | RS485 terminal resistor enable                                                                                  |
| Modbus TCP Master | PXB-6020D operates as a                                                                                           | Slave IP address              | The IP address of the only TCP slave station                                                                    |
|                   | Modbus TCP master and serves as a TCP client                                                                      | Slave port number             | The unique TCP slave port number                                                                                |
|                   |                                                                                                    | Peer slave number             | Unique TCP slave ID                                                                                             |
|                   | PXB-6020D operates as a<br>Modbus TCP slave and serves                                                            | Local port number             | PXB-6020D serves as the port number for the slave station                                                       |

#### Table 3.1 Modbus Parameter Description

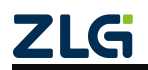

## PXB-60xxD

User Manual for Modbus Protocol

|  | Local slave<br>number | PXB-6020D serves as the ID for<br>the slave station |
|--|-----------------------|-----------------------------------------------------|
|--|-----------------------|-----------------------------------------------------|

2. CAN FD parameter configuration

PXB-6020D can send CAN or CAN FD messages in any working mode. Click on 'CAN FD Parameters' in the' Device Configuration 'column of AWPX software to configure CAN FD parameters, as shown in Figure 3.9.

| S AWPX 1001S<br>三 ② 扫描设备 ♀ 录 保存配置 ♀ 矛 刧 | 「「「「「」」 (19) (19) (19) (19) (19) (19) (19) (19) | 系统设置 ▼ |
|-----------------------------------------|-------------------------------------------------|--------|
| 目标板                                     |                                                 | **     |
| [00:14:97:0f:02:90]-192.168.1.136 •     | CAN类型选择<br>CANFD                                | ×      |
| か议转换类型<br>PXB-6020D -                   | 仲裁段波特率<br>1M                                    | •      |
| 设备配置<br>Modbus设置                        | 数据段波特率<br>5M                                    | ÷      |
| CANFD参数<br>发送报文                         | CANFD标准<br>Non-ISO                              | •      |
| 接收报文<br>自定义发送                           | 发送等待时间(ms)<br>5000                              |        |
|                                         | CANFD终端电阻使能<br><b>禁能</b>                        |        |

Figure 3.9 CAN FD Parameter Interface

The CAN FD parameters are described in Table 3.2. Table 3.2 Description of CAN FD Parameters

| parameter                         | Parameter Description                                                                                         |
|-----------------------------------|----------------------------------------------------------------------------------------------------|
| CAN type selection                | The type selection can be CAN or CAN FD                                                                       |
| Arbitration segment baud rate     | Set the baud rate of the arbitration segment for CAN or CAN FD messages                                       |
| Data segment baud rate            | Optional when CAN type is CAN FD, set the data segment baud rate for CAN FD messages                          |
| CAN FD standard                   | Optional when CAN type is CAN FD, set the standard used for CAN FD messages                                   |
| Sending waiting time              | Used to set how long to wait before sending CAN messages after PXB-6020D power on initialization is completed |
| CANFD terminal resistor<br>enable | Enable or disable the terminal resistance of CAN FD interface                                                 |

#### 3. Sending message configuration

PXB-6020D can send CAN or CAN FD messages in any working mode. Click on 'Send Message' in the 'Device Configuration' column of AWPX software to configure the parameters for sending messages. Whether the message sent is a CAN frame or a CAN FD frame depends on the 'CAN Type' setting in the 'Send Message' interface. The message sending interface is shown in Figure 3.10.

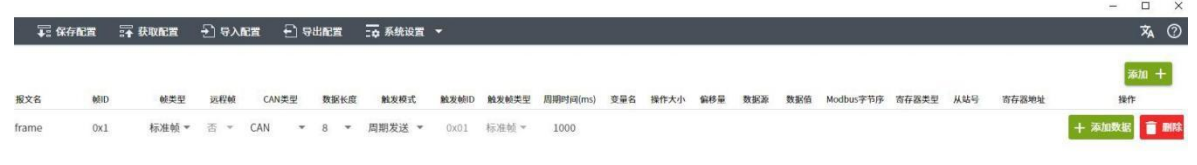

Figure 3.10 Message Sending Interface

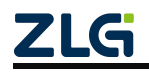

Add up to 128 sent messages by clicking the 'Add+' button in the upper right corner of the interface.Click the [+Add Data] button to add variables for mapping data, with a maximum of 64 variables added per message. Can be accessed through the interface.The 'Delete' button on the right deletes the corresponding message and variable. The parameter description of the message sending interface is shown in Table 3.3.

| parameter           | Parameter Description                                                                                                    |
|---------------------|----------------------------------------------------------------------------------------------------|
| Message Name        | The name of this message can be used for mnemonic purposes                                                                                                    |
| Frame ID            | The frame ID for sending messages can be in decimal or hexadecimal format (starting with 0x)                                                                                                    |
| Frame type          | The frame type for sending messages can be standard frames or extended frames                                                                                                    |
| Remote frame        | Whether the sent frame is a remote frame, this option is invalid when the CAN type is selected as CAN FD                                                                                                    |
| CAN type            | Set the type of CAN message to be sent, which can be related to the "CAN Type Selection" option. When the "CAN Type Selection" is CAN, the CAN type here can only be "CAN"; When the 'CAN Type Selection' is CAN FD, 'CAN', 'CAN FD', and 'CANED Acceleration' can be selected here.             |
| Data length         | The length of the transmission frame data segment is up to 8 bytes for CAN frames and 64 bytes for CAN FD frames                                                                                                    |
| Trigger mode        | The triggering mode for PXB-6020D to send CAN messages includes four modes:<br>"periodic sending", "change sending", "single sending", and "frame ID triggering"                                                                                                    |
| Trigger frame ID    | The CAN message ID that triggers PXB-6020D to send CAN messages is valid when<br>the trigger mode is selected as [Frame ID trigger]. Can be decimal or hexadecimal<br>(starting with 0x)                                                                                                    |
| Trigger frame type  | The CAN message type that triggers PXB-6020D to send CAN messages is valid when<br>the trigger mode is selected as [Frame ID trigger]                                                                                                    |
| Cycle time          | When the triggering mode is' periodic sending ', this parameter is the cycle time; When<br>the triggering method is' Change Send ', this time is the cycle for checking Modbus<br>data changes; When the triggering mode is [Single Send], this time is the waiting time<br>for that single send |
| Variable Name       | The name of this variable can be used for mnemonic purposes                                                                                                    |
| Operation size      | The size of the mapped data. Contains "Whole Frame Data", "BIT", "BYTE", "WORD",<br>"WORD", and "QWORD". Among them: BYTE is 1 byte, WORD is 2 bytes, WORD is<br>4 bytes, QWORD is 8 bytes                                                                                                    |
| Offset amount       | Select which byte or bit of the CAN message data segment to start from, and sequentially convert the fixed data or Modbus                                                                                                    |
|                     | Register data is mapped to CAN message data segments. When the operation size is the entire frame of data, the offset is invalid                                                                                                    |
| data source         | The source of the CAN message data segment includes two options: "Modbus" and "Fixed Data"                                                                                                    |
| Data value          | The value of the custom CAN message data segment can be decimal or hexadecimal (starting with 0x), and is valid when the data source is selected as' Fixed Data '                                                                                                    |
| Modbus byte order   | Modbus data storage method (big end or small end)                                                                                                    |
| Register type       | Supports coil, input status, input register, hold register, options related to [operation size]                                                                                                    |
| From station number | When the Modbus working mode is RTU master, the user sets the corresponding RTU slave station number for the data                                                                                                    |

Table 3.3 Explanation of Message Sending Interface Parameters

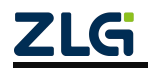

# PXB-60xxD

| User Manual for M | odbus Protocol Uesr Manual                                                                                                    |
|-------------------|----------------------------------------------------------------------------------------------------|
| Register address  | The sent message data is at the starting address of the device or Modbus slave's register,<br>and the data source is selected as<br>Valid for Modbus. Can be decimal or hexadecimal (starting with 0x) |

The data segment for sending CAN/CAN FD messages on PXB-6020D can be a custom value or a Modbus register value. Custom Value: After selecting "Fixed Data" as the "Data Source" option, set the "Data Value" option. Modbus Register Value: After selecting the "Data Source" option as "Modbus", set the "Register Address".Options are sufficient. PXB-6020D will read the register data corresponding to the Modbus slave address and map the data to CAN.The data segment of the message. Finally, PXB-6020D sends CAN messages to the CAN bus.

If PXB-6020D operates in Modbus master mode, the data segment for sending CAN messages is sourced from the registers of the external Modbus slave station. If PXB-6020D is running in Modbus slave mode, the data segment for sending CAN messages comes from the Modbus register inside PXB-6020D.

The modes for triggering PXB-6020D to send CAN/CAN FD messages are:

**1.** Periodic sending: PXB-6020D will cyclically send CAN messages based on the cycle time.

**2.** Change sending: When a change in the value of the configured Modbus register is detected, PXB-6020D is triggered to send a CAN message, and the "cycle time" at this time is the Modbus detection cycle.

**3. Single transmission: Send one CAN message after the device is started.** This frame is sent at the time of "sending wait time+cycle time" after the device is started.

**4. Frame ID trigger: When PXB-6020D receives a CAN message** that matches the set **[** Trigger ID **]** and **[** Trigger Frame Type **]**, it triggers PXB-6020D to send a CAN message.

Example of message sending configuration: Set the Modbus byte order to 'small end' and perform the message sending configuration as shown in Table 3.4 Set.

| Frame | Frame             | Remote | CAN  | Data   | Trigger             | Cycle | Operation size | Offset | Data   | Register             | Register |
|-------|-------------------|--------|------|--------|---------------------|-------|----------------|--------|--------|----------------------|----------|
| ID    | type              | frame  | type | length | mode                | time  |                | amount | source | type                 | address  |
| 0x01  | Standard<br>frame | no     | CAN  | eight  | Periodic<br>sending | 1000  | DWORD          | one    | Modbus | Maintain<br>register | 0        |

Table 3.4 Example of Message Sending Configuration

Then PXB-6020D will start from address 0 and sequentially read the Modbus slave hold register data in the size of DWORs. Then, based on the offset of 1, starting from the first byte of the CAN message data segment, the read hold register data of the size of the WORD is sequentially mapped to the data segment of the CAN message. Finally, PXB-6020D sends the CAN message to the CAN bus.

If the corresponding Modbus slave holds register data as: 0 Address: 0x1122, 1 Address: 0x3344, then every interval 1000ms, PXB-6020D will send CAN standard frame with ID 0x01: 00 22 11 44 33 00 00 00 (hexadecimal).

4. Receive message configuration

PXB-6020D can receive CAN or CAN FD messages in any working mode. Whether the received message is a CAN frame or a CAN FD frame depends on the setting of the CAN type selection in the CAN FD parameters interface.

When receiving CAN frames, the maximum size is 8 bytes; When receiving CAN FD frames, the maximum size is 64 bytes.

Click the 'Receive Message' button in the 'Device Configuration' column of AWPX software to configure the parameters for receiving messages, as shown in Figure 3.11.

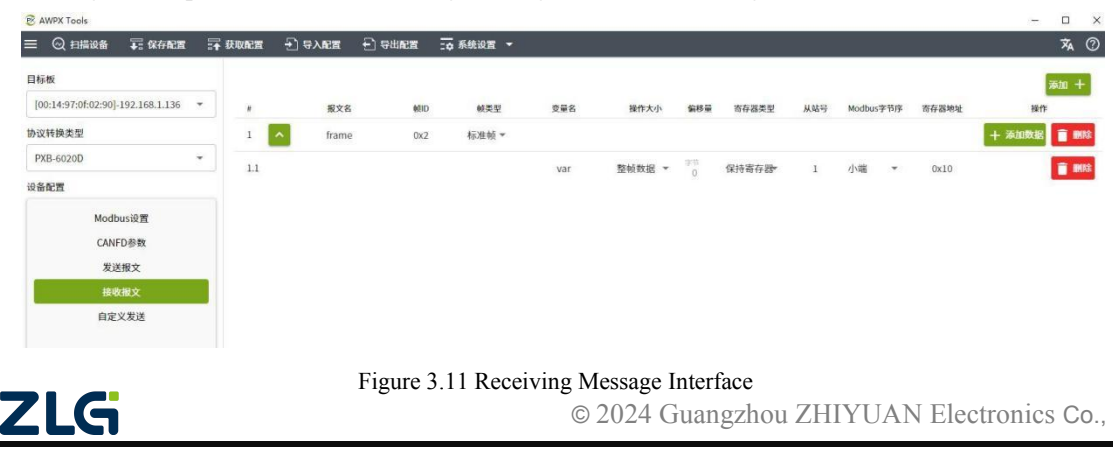

Add the messages to be received by clicking the 'Add+' button in the upper right corner of the interface, up to a maximum of 128 received messages can be added. The text. Click the [+Add Data] button to add variables for mapping data, with a maximum of 64 variables added per message. If you need to delete the received message or variable, you can use the [Delete] button on the right side of the interface to delete it. The parameter description of the received message interface is shown in Table 3.5.

| parameter              | Parameter Description                                                                    |
|------------------------|------------------------------------------------------------------------------------------|
| Message Name           | The name of this message can be used for mnemonic purposes                               |
| Frame ID               | The frame ID of the received message can be decimal or hexadecimal (starting with 0x)    |
| Frame type             | Is the received message a standard frame or an extended frame                            |
| Variable Name          | The name of this variable can be used for mnemonic purposes                              |
|                        | The size of the mapped data. Contains "Whole Frame Data", "BIT", "BYTE",                 |
| Operation size         | "WORD", "WORD", and "QWORD". Among them, BYTE is 1 byte, WORD is                         |
| _                      | 2 bytes, WORD is 4 bytes, and QWORD is 8 bytes.                                          |
| Offerst surgest        | Select which byte or bit of the CAN message data segment to start from, and map          |
| Oliset amount          | the received CAN message data segment to the register of the Modbus slave                |
|                        | station. When the operation size is the entire frame of data, the offset is invalid      |
| Register type          | Support coils and hold registers, with options related to [operation size]               |
| From station<br>number | When Modbus is working on the RTU master, this option is used to set the access slave ID |
| Modbus byte order      | Modbus data storage method (big end or small end)                                        |
| Desister eddaese       | The received CAN message data segment is stored at the starting address of the           |
| Register address       | local or Modbus slave register, which can be decimal or hexadecimal (starting            |
|                        | with 0x)                                                                                 |

| Table 3.5 Descrir | tion of Interface   | Parameters for  | Receiving Messages  |
|-------------------|---------------------|-----------------|---------------------|
| Table 5.5 Desemp  | fillen of interface | 1 drameters for | Receiving Micssages |

PXB-6020D will write the received CAN/CAN FD message data segment content into the register of the Modbus slave station. If PXB-6020D is running in Modbus master mode, the received CAN message data segment content will be written to the external device.Modbus slave register. If PXB-6020D is running in Modbus slave mode, the received CAN message data segment content will be written into the Modbus register inside PXB-6020D.

Example of receiving message configuration: Set the Modbus byte order to [small end] and configure the sending message as shown in Table 3.6 Set.

| Frame<br>ID | Frame type     | Operation size | Offset<br>amount | Register type     | From station number | Register address |
|-------------|----------------|----------------|------------------|-------------------|---------------------|------------------|
| 0x02        | Standard frame | DWORD          | 2                | Maintain register | one                 | 0x10             |

When PXB-6020D receives a CAN standard frame with a frame ID of 0x02 and a frame data segment of 11 22 33 44 55 66 77 88 (hexadecimal), PXB-6020D will write the contents of the CAN message data segment, starting from the second byte of the CAN frame data segment, into the hold register corresponding to the Modbus slave address based on offset 2.

Namely: Write data 0x4433 to the hold register with address 0x10 and write data 0x6655 to the hold register with address 0x11 in the Modbus slave with ID 1.

5. Customize sending configuration

Click on 'Custom Send' in the 'Device Configuration' column of AWPX software to configure the parameters for custom message sending, which can be customized to send CAN or CAN FD messages. The interface is shown in Figure 3.12.

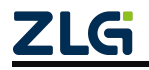

| 🗭 AWPX Tools                                         |        |                   |        |        |   |
|------------------------------------------------------|--------|-------------------|--------|--------|---|
| ☰ 🚱 扫描设备 🛛 🐺 保存配置                                    | 큵 获取配置 | →] 导入配置           | 🔁 导出配置 | ✿ 系统设置 | • |
| 目标板<br>[00:14:97:0f:02:90]-192.168.1.136 -<br>协议转换类型 |        | 自定义发送 🌑           |        |        |   |
| PXB-6020D ~                                          |        | Modbus寄存器地址<br>32 |        |        |   |
| Modbus设置<br>CANFD参数                                  |        | 222-94            |        |        |   |
| 友选报文 接收报文                                            |        |                   |        |        |   |
| 自定义发送                                                |        |                   |        |        |   |

Figure 3.12 Custom Sending Interface

Among them, [Slave ID] is the Modbus Slave ID, which can be set when the working mode is Modbus RTU Master. The Modbus Register Address option is used to configure the data source for custom message sending, which is located in the hold register of the corresponding Modbus slave station.

If PXB-6020D is running in Modbus master mode, the custom data source for sending messages is in the hold register of the external Modbus slave. If PXB-6020D is running in Modbus slave mode, the custom data source for sending messages is stored in the internal hold register of PXB-6020D.

Click the 'Custom Send' button to enable custom sending, and then fill in the data format shown in Table 3.7 in the hold register corresponding to the Modbus slave address to customize the data and format of the sent message.

| field              | Number of | Sub item       | describe                                                                                                    |
|--------------------|-----------|----------------|----------------------------------------------------------------------------------------------------|
| neid               | registers | Sub Rein       |                                                                                                    |
| Transaction Number | one       | /              | A value greater than 0 indicates that the following data area<br>is valid and needs to be incremented for each update sent |
|                    |           |                | When the value of this serial number reaches 65535, it can return to 1                                                     |
| CANID              | two       | /              | 0~28 is effective                                                                                                    |
|                    |           |                | The lower 8 bits are defined as follows:                                                                                   |
|                    |           |                | B0: Value is 1: CANFD frame, otherwise it is CAN frame                                                                     |
| Frame information  | ono       | identification | B1: Value 1: CANFD acceleration is turned on, otherwise CANFD acceleration is turned off                                   |
|                    | one       |                | B2: Value 1: Remote frame, otherwise                                                                                       |
|                    |           |                | it is data frame B3: Value 1: Expand the                                                                                   |
|                    |           |                | frame, otherwise reserve other bits for                                                                                    |
|                    |           |                | the standard frame                                                                                                    |
|                    |           | Data length    | High 8 digits                                                                                                    |
| CAN/CAN FD data    | 32 or 4   | /              | When working in CAN mode, the length is 4, otherwise it is 32                                                              |

Table 3.7 CAN/CAN FD Data Area Format

**Example of custom sending: Enable custom sending, set [** Slave Number **]** to 1, and **[** Modbus Register Address **]** to 30.

Then, in the Modbus slave with address 1, fill in the hold registers of addresses 30-37 in

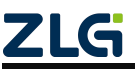

Uesr Manual

sequence with 0x0001, 0x0000, 0x0123, 0x0800, 0x1122, 0x3344, 0x5566, and 0x7788. When the value of the hold register with address 30 is passed. Once added, PXB-6020D sends out a CAN standard frame with ID 0x0123 and data segment 22 11 44 33 66 55 88 77 (hexadecimal).

#### 3.2.2 PXB-6021D Parameter Configuration

1. Modbus parameter configuration

Click on "Modbus Settings" in the "Device Configuration" column of AWPX software to configure Modbus parameters. The configuration interface is shown in Figure 3.13.

| 🗭 AWPX Tools          |               |        |                                   |        |         |          |
|-----------------------|---------------|--------|-----------------------------------|--------|---------|----------|
| ☰ 😡 扫描设备              | ₹ 保存配置        | ➡ 获取配置 | → 导入配置                            | 🗗 导出配置 | □✿ 系统设置 | <b>*</b> |
| 目标板                   |               |        |                                   |        |         |          |
| [00:14:97:0f:03:ff]-1 | 192.168.1.136 | -      | 工作模式<br><mark>Modbus</mark> RTU主站 |        |         | *        |
| 协议转换类型                |               |        |                                   |        |         |          |
| PXB-6021D             |               | •      | 波特率<br>115200                     |        |         | ×        |
| 设备配置                  |               |        | 数据位                               |        |         | -        |
| Modb                  | us设置          |        | 0                                 |        |         |          |
| CANor                 | pen参数         |        | 停止位<br>1                          |        |         | -        |
| RPD                   | 0参数           |        |                                   |        |         |          |
| TPD                   | 0参数           |        | 校验位<br>None                       |        |         | •        |
|                       |               |        | 终端电阻使能<br><b>使能</b>               |        |         |          |
|                       |               |        |                                   |        |         |          |
|                       |               |        |                                   |        |         |          |
|                       |               |        |                                   |        |         |          |

Figure 3.13 Modbus Settings

PXB-6021D supports two working modes, which can be selected through the "Working Mode" drop-down list box. Each working mode has corresponding Modbus parameters, and the functional descriptions and corresponding parameter descriptions of these two working modes are shown in Table 3.8.

| ruble 5.6 modeus ruhumeter Description |
|----------------------------------------|
|----------------------------------------|

| Working mode                 | Function Description      | Configuration<br>items     | Configuration item description   |  |  |  |
|------------------------------|---------------------------|----------------------------|----------------------------------|--|--|--|
|                              |                           | Baud rate                  |                                  |  |  |  |
|                              | PXB-6021D works as a      | Data bits                  | RTU communication                |  |  |  |
| Modbus RTU<br>master station | supports up to 255 Modbus | Stop position              | parameters                       |  |  |  |
|                              | RTU slaves                | Checksum                   |                                  |  |  |  |
|                              |                           | Terminal resistance enable | RS485 terminal resistor enable   |  |  |  |
| Modbus TCP                   | PXB-6021D works as a      | Slave IP address           | The IP address of the only       |  |  |  |
| Master                       | Modbus TCP master and     |                            | ICP slave station                |  |  |  |
|                              | serves as a TCP client    | Slave port                 | The unique TCP slave port number |  |  |  |

2. CANopen parameter configuration

In any working mode, PXB-6021D operates as a CANopen slave on the CANopen side. Click on 'CANopen Parameters' in the' Device Configuration 'column of AWPX software to configure the CANopen parameters of PXB-6021D. The configuration interface is shown in Figure 3.14.

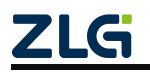

| User Manua | l for | Modbus | Protocol |
|------------|-------|--------|----------|
|------------|-------|--------|----------|

|                                     | 获取配置 - 予导入配置 🚽 导出配置 📑 承统设置 ▼ |
|-------------------------------------|------------------------------|
| 目标板                                 |                              |
| [00:14:97:0f:03:ff]-192.168.1.136 • | 波特率<br>10K                   |
| 协议转换类型                              |                              |
| PXB-6021D 💌                         | 节点ID<br>1                    |
| 设备配置                                | CAN终端电阻使能                    |
| Modbus设置                            | 使能                           |
| CANopen参数                           |                              |
| RPDO参数                              |                              |
| TPDO参数                              |                              |

Figure 3.14 CANopen Parameters

The parameter description of CANopen is shown in Table 3.9.

|  | Table 3.9 | CANopen | Parameter | Description |
|--|-----------|---------|-----------|-------------|
|--|-----------|---------|-----------|-------------|

| parameter                       | Parameter Description                                                 |
|---------------------------------|-----------------------------------------------------------------------|
| Baud rate                       | Set the baud rate of CAN between 10Kbps and 1Mbps                     |
| Node ID                         | Set PXB-6021D as the node ID for CANopen slave station, between 1 and |
| CAN terminal resistor<br>enable | Enable or disable the terminal resistance of CAN interface            |

#### 3. RPDO parameter configuration

After receiving the RPDO sent by the CANopen master, PXB-6021D writes the RPDO data field content into the Modbus slave register. Set the RPDO parameter for CANopen as shown in Figure 3.15.

| S AWPX Tools                      |     |      |         |         |       |     |      |    |    |        |     |            |        |    |    | -      |       | ×   |
|-----------------------------------|-----|------|---------|---------|-------|-----|------|----|----|--------|-----|------------|--------|----|----|--------|-------|-----|
| 😑 😳 扫描设备 🛛 🐺 保存配置                 | i 🖬 | 获取配置 | -→ 号入配置 | 🕤 sanci | n :0/ | 统设置 | •    |    |    |        |     |            |        |    |    |        | Â     | 0   |
| 目标板                               |     |      |         |         |       |     |      |    |    |        |     |            |        |    |    | 添加     | PDO + | -   |
| [00:14:97:0f:03:ff]-192.168.1.136 | *   | θ    | PDO索引   | COBID   | 操作单元  | 宇节  | 5偏移量 | 位的 | 移量 | Modbus | 字节序 | Modbus从站ID | Modbus | 堂型 | 地址 | 操作     |       |     |
| 协议转换类型                            |     | 1    | ^ 1     | 0x201   |       |     |      |    |    |        |     |            |        |    |    | 十 添加字段 | Î     | NR£ |
| PXB-6021D                         | *   | 1.1  |         |         | BIT   | 0   | -    | 0  |    | 大端     |     | 1          | 线圈状态   |    | 0  |        | FT    | NRR |
| 设备配置                              |     |      |         |         |       |     |      |    |    |        |     |            |        |    |    |        |       |     |
| Modbus设置                          |     |      |         |         |       |     |      |    |    |        |     |            |        |    |    |        |       |     |
| CANopen参数                         | _   |      |         |         |       |     |      |    |    |        |     |            |        |    |    |        |       |     |
| RPDO参数                            |     |      |         |         |       |     |      |    |    |        |     |            |        |    |    |        |       |     |
| TPDO参数                            |     |      |         |         |       |     |      |    |    |        |     |            |        |    |    |        |       |     |
|                                   |     |      |         |         |       |     |      |    |    |        |     |            |        |    |    |        |       |     |

Figure 3.15 RPDO parameter interface

Click the 'Add PDO+' button to add the RPDO mapping entry that needs to be operated on. Click [+Add Field] again to add which field of this RPDO needs to be operated on, and any bit or byte field of this RPDO can be operated on.

On the far right side of the entry, click the [Delete] button to delete the entry. Up to 80 RPDOs can be added, and each RPDO can add up to 16 fields.

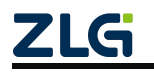

The RPDO parameter settings for CANopen are shown in Table 3.10.

| Table 3.10 RPDO | parameter sett | tings for C | CANopen |
|-----------------|----------------|-------------|---------|
|-----------------|----------------|-------------|---------|

| parameter                             | Parameter Description                                                                                                    |
|---------------------------------------|----------------------------------------------------------------------------------------------------|
| PDO index                             | Set PDO mapping index between 1-80                                                                                                    |
| COBID                                 | Set the communication object number of PDO (the message frame ID of this communication object)                                                                              |
| Operation unit                        | The size of the mapped data. BYTE: 1 byte, WORD: 2 bytes, DWORD: 4 bytes, QWORD: 8 bytes.                                                                                   |
|                                       | 8 bytes                                                                                                    |
| Byte offset                           | Set the byte offset of PDO between 0-7 (choose which byte of PDO to start mapping data from)                                                                                |
| Positional offset                     | The bit offset after setting the byte offset of PDO (selecting which byte and bit of PDO                                                                                    |
|                                       | to start mapping data from) is valid when the operation unit is BIT                                                                                                    |
|                                       | BYTE, WORD, or WORD. For example:                                                                                                    |
|                                       | When the operating unit is BYTE, the RPDO data for                                                                                                    |
|                                       | CANopen is 0x10: Big end mode: Modbus register data                                                                                                    |
|                                       | mapped to 0x0010 Small end mode: Modbus register data                                                                                                    |
|                                       | mapped to 0x1000                                                                                                    |
| Modbus byte order                     |                                                                                                    |
| , , , , , , , , , , , , , , , , , , , | When the operating unit is WORD, the RPDO data for CANopen is                                                                                                    |
|                                       | 0x10, 0x20: Big end mode: Modbus register data mapped to 0x2010                                                                                                    |
|                                       | Small end mode: Modbus register data mapped to 0x1020                                                                                                    |
|                                       | When the operation unit is a WORD, the RPDO data for CANopen is $0x10$ , $0x20$                                                                                             |
|                                       | 0x30 0x40. Big end mode: Modbus register data mapping to 0x4030 0x2010                                                                                                    |
|                                       | Small end mode: Modbus register data mapping to 0x3040, 0x1020                                                                                                    |
| Modbus Slave ID                       | Set Modbus Slave ID                                                                                                    |
| Wiodous Slave ID                      |                                                                                                    |
| Modbus type                           | Modbus register type. When the operating unit is BIT, the Modbus type can select coll state, and when it is other operating units, the Modbus type can select hold register |
| address                               | Update RPDO data to Modbus slave register address, decimal or hexadecimal (starting with 0x)                                                                                |

#### 4. TPDO parameter configuration

After reading the data from the corresponding address register of the Modbus slave station, PXB-6021D maps the read Modbus register data to the TPDO data field and sends it to the CANopen master station. Set the TPDO parameters for CANopen as shown in Figure 3.16.

| ₿ A | WPX Tools              |                     |   |      |          |             |       |            |   |     |     |    |    |        |     |            |        |    |    |      | -6   |                | ×    |
|-----|------------------------|---------------------|---|------|----------|-------------|-------|------------|---|-----|-----|----|----|--------|-----|------------|--------|----|----|------|------|----------------|------|
| ≡   | ◎ 扫描设备                 | ∓:保存配置              | 5 | 获取配置 | - → ⇒入配置 | • 合用的基本     |       | 5 <b>-</b> |   |     |     |    |    |        |     |            |        |    |    |      |      | × <sub>A</sub> | 0    |
| 目标  | 板                      |                     |   |      |          |             |       |            |   |     |     |    |    |        |     |            |        |    |    | 1    | 质加PD | o +            |      |
| [0  | 0:14:97:0f:03:f4]-1    | 92.168.1.136        | • |      | PDO索引    | PDO同步周期(ms) | COBID | 操作单        | 元 | 宇节的 | 解释量 | 位偏 | 移量 | Modbus | 字节序 | Modbus从站ID | Modbus | 業型 | 地址 |      | 操作   |                |      |
| 协议  | 转换类型                   |                     |   | 1    | ^ 1      | 1000        | 0x181 |            |   |     |     |    |    |        |     |            |        |    |    | 十 添加 | 字段   |                | 騛    |
| PX  | B-6021D                |                     | * | 1.1  |          |             |       | BIT        |   | 0   | *   | 0  | *  | 大端     | *   | 1          | 线圈状态   | -  | 10 |      |      |                | urs: |
| 设备  | 配置                     |                     |   |      |          |             |       |            |   |     |     |    |    |        |     |            |        |    |    |      |      |                |      |
|     | Modbu<br>CANop<br>RPDC | us设置<br>en参数<br>)参数 |   |      |          |             |       |            |   |     |     |    |    |        |     |            |        |    |    |      |      |                |      |
|     | TPDC                   | 多数                  |   |      |          |             |       |            |   |     |     |    |    |        |     |            |        |    |    |      |      |                |      |

#### Figure 3.16 TPDO parameter interface

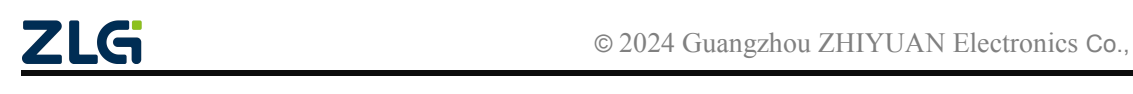
Like the RPDO parameter settings, click the [Add PDO+] button to add the TPDO mapping entry that needs to be operated on. Then click the [+Add Field] button to add which field of this TPDO needs to be operated on, and any bit or byte field of this TPDO can be operated on.

On the far right side of the entry, click the [Delete] button to delete the entry. Up to 80 TPDOs can be added, and each TPDO can add up to 16 fields.

The TPDO parameter settings for CANopen are shown in Table 3.11.

| Table 3.11 | TPDO | parameter | settings | for | CANoper      |
|------------|------|-----------|----------|-----|--------------|
| 10010 0.11 |      | parameter | seemgo   |     | er in top en |

| parameter                  | Parameter Description                                                                                  |
|----------------------------|----------------------------------------------------------------------------------------------------|
| PDO index                  | Set PDO mapping index between 1-80                                                                     |
| PDO synchronization period | Set the time interval in milliseconds between each update of Modbus slave register data to TPDO        |
| COBID                      | Set the communication object number of PDO (the message frame ID of this communication object)         |
| Operation unit             | The size of the mapped data. BYTE: 1 byte, WORD: 2 bytes, DWORD: 4 bytes, QWORD: 8 bytes               |
| Byte offset                | Set the byte offset of PDO between 0-7 (choose which byte of PDO to start mapping data from)           |
| Desitional offect          | The bit offset after setting the byte offset of PDO (selecting which byte and bit of PDO to            |
| Positional offset          | start mapping data from) is valid when the operation unit is BIT                                       |
|                            | Set the Modbus big and small end mode, and this field is valid when the operating unit is              |
|                            | BYTE, WORD, or WORD. For example:                                                                      |
|                            | When the operating unit is BYTE, the Modbus register data                                              |
|                            | is 0x10: Big end mode: The TPDO data of CANopen is                                                     |
|                            | mapped to 0x10. Small end mode: The TPDO data of                                                       |
|                            | CANopen is mapped to 0x00                                                                              |
| Modbus byte order          |                                                                                                    |
|                            | When the operating unit is WORD, the Modbus register data                                              |
|                            | is 0x1020: Big end mode: The TPDO data of CANopen is                                                   |
|                            | mapped to 0x20, 0x10 Small end mode: The TPDO data of                                                  |
|                            | CANopen is mapped to 0x10, 0x20                                                                        |
|                            |                                                                                                    |
|                            | When the operating unit is a WORD, the Modbus register data is 0x1020,                                 |
|                            | 0x3040: Big end mode: The TPDO data mapping for CANopen is 0x10,                                       |
|                            | 0x30, 0x20, 0x10. Small end mode: The TPDO data mapping for                                            |
|                            | CANopen is 0x10, 0x20, 0x30, 0x40                                                                      |
| Modbus Slave ID            | Set Modbus Slave ID                                                                                    |
| Modbus type                | Modbus register type. When the operating unit is BIT, the Modbus type can be selected as               |
| woodbus type               | either coil state or input state. When used for other operating units, the Modbus type can             |
|                            | choose to hold registers or input registers                                                            |
| address                    | Update Modbus register data to the register address of TPDO. Decimal or hexadecimal (starting with 0x) |

## 3.2.3 PXB-6021DM Parameter Configuration

1. Modbus parameter configuration

Click on "Modbus Settings" in the "Device Configuration" column of AWPX software to configure Modbus parameters. The configuration interface is shown in Figure 3.17.

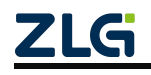

| ⊙ 扫描设备 🛛 幕 保存配置 | 异 获取配置 | 🛃 导入配置                            | - ○ 号出配置 | 급 系统设置 | - |
|-----------------|--------|-----------------------------------|----------|--------|---|
| 际板              |        |                                   |          |        |   |
|                 |        | 工作模式<br>Modbus <mark>RTU主站</mark> |          |        | * |
| 议转换类型           |        |                                   |          |        |   |
| PXB-6021DM -    |        | 波特率<br>115200                     |          |        | * |
| 备配置             |        | 数据位                               |          |        |   |
| Modbus设置        |        | 8                                 |          |        | * |
| CANopen主站配置     |        | 停止位<br>1                          |          |        | * |
| CANopen从站列表     |        |                                   |          |        |   |
|                 |        | 校验位<br>None                       |          |        | • |
|                 |        | 从机ID<br>1                         |          |        |   |
|                 |        | 终端电阻使能<br><b>使能</b>               |          |        | • |
|                 |        | 字节序<br>大端                         |          |        | • |

Figure 3.17 Modbus parameter settings

PXB-6021DM supports four working modes, which can be selected through the "Working Mode" drop-down list box. The functional descriptions and corresponding parameter descriptions of these four working modes are shown in Table 3.12.

Table 3.12 Modbus Parameter Description

| Working mode             | Function Description                                                                                            | Configuration items          | Configuration item description            |  |
|--------------------------|----------------------------------------------------------------------------------------------------|------------------------------|-------------------------------------------|--|
|                          |                                                                                                    | Baud rate                    |                                           |  |
|                          |                                                                                                    | Data bits                    | RTU communication parameters              |  |
| Modbus RTU master        | PXB-6021DM operates as a<br>Modbus RTU master station                                                           | Stop<br>position<br>Checksum |                                           |  |
|                          | connected to a unique Modbus                                                                                    | Slave ID                     | Unique external slave ID                  |  |
|                          | RTU slave station                                                                                               | Terminal<br>resistance       | RS485 terminal resistor enable            |  |
|                          |                                                                                                    | Byte order                   | Modbus data storage method                |  |
| Modbus RTU slave station |                                                                                                    | Baud rate                    |                                           |  |
|                          | PXB-6021DM works as a<br>Modbus RTU slave, and the<br>external Modbus RTU master<br>can read and write the PXB- | Data bits                    | RTU communication parameters              |  |
|                          |                                                                                                    | Stop<br>position             |                                           |  |
|                          |                                                                                                    | Checksum                     |                                           |  |
|                          | 6021DM register                                                                                                 | Local slave ID               | PXB-6021DM as the ID of the slave station |  |
|                          |                                                                                                    |                              | RS485 terminal resistor enable            |  |
|                          |                                                                                                    | Byte order                   | Modbus data storage method                |  |

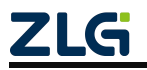

# PXB-60xxD User Manual for Modbus Protocol

Uesr Manual

| Madhua TCD Mastar | Modbus TCP Master PXB-6021DM operates as a<br>Modbus TCP master and<br>serves as a TCP client | Slave IP<br>address  | The IP address of the only TCP slave station |
|-------------------|-----------------------------------------------------------------------------------------------|----------------------|----------------------------------------------|
| Modbus TCP Master |                                                                                               | Slave port<br>number | The unique TCP slave port number             |
|                   |                                                                                               | Peer slave<br>number | Unique TCP slave ID                          |
|                   |                                                                                               | Byte order           | Modbus data storage method                   |

| Working mode     | Function Description                                                       | Configuration items   | Configuration item description                                |
|------------------|----------------------------------------------------------------------------|-----------------------|---------------------------------------------------------------|
| Modbus TCP Slave | PXB-6021DM operates on<br>Modbus                                           | Local port<br>number  | PXB-6021DM serves as the port<br>number for the slave station |
|                  | TCP slave, acting as a TCP server.                                         | Local slave<br>number | PXB-6021DM as the ID of the slave station                     |
|                  | external Models TCP master<br>readable and writable<br>PXB-6021DM Register | Byte order            | Modbus data storage method                                    |

#### Continued

### 2. CANopen parameter settings

PXB-6021DM operates in CANopen master mode on both sides. Simply click on 'CANopen Master Station Configuration' in the 'Device Configuration' column of the AWPX software to configure the PXB-6021DM master station parameters. The configuration interface is shown in Figure 3.18.

| S AWPA TOOIS                        |                             |
|-------------------------------------|-----------------------------|
| 😡 扫描设备 🛛 🖬 保存配置 🛛 🖬                 | 決取配置 于 导入配置 于 导出配置 📪 系统设置 ▼ |
| 标板                                  |                             |
| [00:14:97:5f:15:2b]-192.168.1.136 • | 节点ID<br>127                 |
| 议转换类型                               |                             |
| PXB-6021DM                          | 波特率<br>250K                 |
| 设备配置                                | 同步报文ID                      |
| Modbus设置                            | 0X80000080                  |
| CANopen主站配置                         | 同步周期 (ms)                   |
| CANopen从站列表                         | 5000                        |
|                                     | 髮迈启动时间 (ms)<br>1000         |
|                                     | NMT寄存器地址<br>127             |
|                                     | CAN终端电阻使能<br>基部             |

Figure 3.18 CANopen Master Station Parameters

The CANopen master station parameters are described in Table 3.13.

Table 3.13 CANopen Master Station Parameter Description

|   | parameter              | Parameter Description                                                                                               |
|---|------------------------|----------------------------------------------------------------------------------------------------|
|   | Node ID                | Set PXB-6021DM as the CANopen network node ID between 1 and 127                                                     |
|   | Baud rate              | Set the baud rate of the CAN bus between 10Kbps and 1Mbps                                                           |
|   | Synchronize message ID | Default is 0x80000080 (hexadecimal needs to be prefixed with 0x, otherwise it is decimal)                           |
|   | Synchronization period | Default is 0 (0~65535) ms                                                                                           |
|   | Delay start time       | Is the main station delayed in starting (0~2147483647) ms                                                           |
|   |                        | Modbus can control the status of CANopen nodes by modifying registers, with register values up to eight digits high |
|   |                        | For CMD, the lower eight bits represent the Node Node-ID. CMD enumeration includes:                                 |
|   | NMT register address   | 0x01=Node enters operational state; 0x02=Node enters a stopped state                                                |
|   |                        | 0x80=Node enters pre operation state; 0x81=Reset application layer                                                  |
| Ζ | 2LGi                   | © 2024 Guangzhou ZHIYUAN Electronics Co                                                                             |

# PXB-60xxD

## User Manual for Modbus Protocol

|                                 | 0x82=Reset node communication; If ID=0, it means all nodes |
|---------------------------------|------------------------------------------------------------|
| CAN terminal resistor<br>enable | Enable or disable the terminal resistance of CAN interface |

### 3. CANopen Slave List

Complete the configuration of CANopen nodes from the list of slave stations. Click on "Add Slave Station" or "Delete Slave Station" to add or delete the current slave station. The interface is shown in Figure 3.19.

| 😢 AWPX Tools                  |              |        |        |        |
|-------------------------------|--------------|--------|--------|--------|
| 😑 🝳 扫描设备 🛛 🐺 保祥               | 宇配置 🛛 📻 获取配置 | → 导入配置 | 🗗 导出配置 | 系统设置 ▼ |
| 目标板                           |              |        |        |        |
| [00:14:97:5f:15:2b]-192.168.1 | .136 🔻       |        |        |        |
| 协议转换类型                        |              |        |        |        |
| PXB-6021DM                    | -            |        |        |        |
| 设备配置                          |              |        |        |        |
| Modbus设置                      |              |        |        |        |
| CANopen主站配置                   |              |        |        |        |
| CANopen从站列表                   |              |        |        |        |
| 添加从站 十                        | 删除从站         |        |        |        |
|                               |              |        |        |        |
|                               |              |        |        |        |
|                               |              |        |        |        |
|                               |              |        |        |        |

Figure 3.19 CANopen Slave List Interface

### 4. CANopen Slave Properties

Click on 'Add Slave' to display the Slave Configuration interface, which is used to configure the relevant attribute information of the slave. The interface is shown in Figure 3.20.As shown.

| 目标板<br>[00:14:97:5f:15:2b]-192.168.1.136 ▼ | 从站名称<br>从站 <u>1</u> |
|--------------------------------------------|---------------------|
| 协议转换类型                                     |                     |
| PXB-6021DM 👻                               | 节点ID<br>1           |
| 设备配置                                       | 些测模式<br>节点守护模式 ▼    |
| ModoUS改直<br>CANopen主站配置<br>CANopen上站起置     | 监测周嗣 (ms)<br>1000   |
| 添加从站 十                                     | 监测因子<br>3           |
| ▼ □ 从站_1<br>SDO参数<br>                      | 节点状态音存器地址<br>0      |
| TPDO参数                                     |                     |

Figure 3.20 CANopen Slave Attribute Interface

The definition of its setting parameters is as follows:

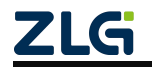

| parameter            | Parameter Description                                            |  |  |
|----------------------|------------------------------------------------------------------|--|--|
| Station name         | From station name, user-defined                                  |  |  |
| Node ID              | Slave node ID (1~127)                                            |  |  |
| Monitoring mode      | Slave node online monitoring mode, default to heartbeat protocol |  |  |
| Monitoring cycle     | Default 1000 (0~65535) ms                                        |  |  |
| Monitoring factors   | Only valid when the detection mode is node guarding              |  |  |
|                      | Mapping CANopen network node status to Modbus registers,         |  |  |
|                      | 0x01 indicates that the node is offline,                         |  |  |
| Node Status Register | 0x04 indicates that the node is in a stopped state,              |  |  |
|                      | 0x05 indicates that the node is in working state (online),       |  |  |
|                      | 0x7F indicates that the node is in a pre operation state         |  |  |

### Table 3.14 CANopen Slave Parameter Description

### 5. SDO parameters

SDO parameters are used to configure the initialization startup parameters of the slave station. By selecting the data source, the node dictionary content can be flexibly modified to meet the different usage scenarios of CANopen network adaptation. The interface is shown in Figure 3.21:

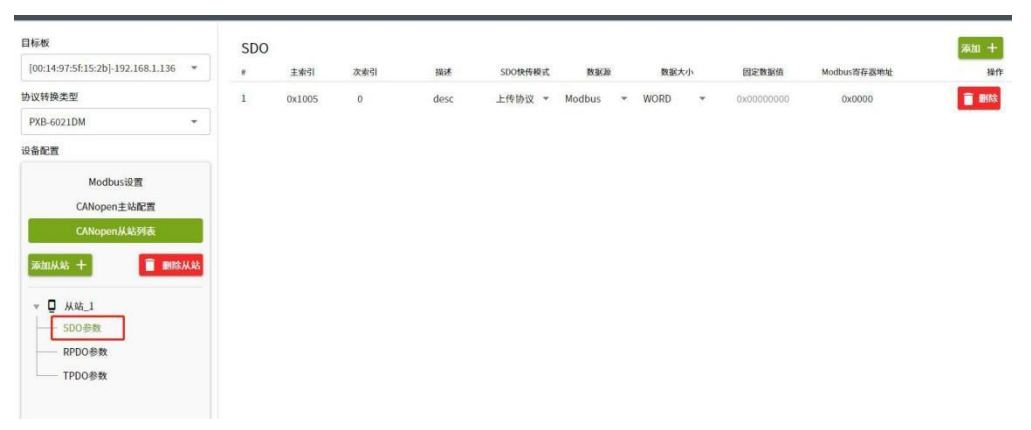

Figure 3.21 SDO Parameter Interface

The definition of its setting parameters is as follows:

Table 3.15 SDO Parameter Description

| parameter               | Parameter Description                                                                                             |
|-------------------------|----------------------------------------------------------------------------------------------------|
| Main index              | Slave dictionary master index                                                                                     |
| Secondary Index         | Slave dictionary index                                                                                            |
| describe                | User defined description content for mnemonic purposes                                                            |
| SDO fast transfer mode  | Upload or download                                                                                                |
| data source             | Fixed value or Modbus register                                                                                    |
| data size               | The maximum data size for this SDO fast transfer is four bytes                                                    |
| Fixed data value        | Effective when the data source is a fixed value<br>(Hexadecimal requires a prefix of 0x, otherwise it is decimal) |
| Modbus register address | Effective when the data source is Modbus<br>(Hexadecimal requires a prefix of 0x, otherwise it is decimal)        |

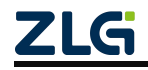

### 6. RPDO parameters

RPDO parameters are used to configure the RPDO parameters of the slave station and the mapping rules between Modbus data and CANopen network. The interface is shown in Figure 3.22:

| AWPX Tools                 |          |                |      |                                          |              |            |      |      |       |      |     |             |             | - 0  |
|----------------------------|----------|----------------|------|------------------------------------------|--------------|------------|------|------|-------|------|-----|-------------|-------------|------|
| 😑 😋 扫描设备 🏻 🏹               | 保存配置     | : <b>→</b> 获取配 | a -{ | 日 日本 日本 日本 日本 日本 日本 日本 日本 日本 日本 日本 日本 日本 | 🕤 导出配置       | □ 系统设置     | •    |      |       |      |     |             |             | ネ    |
| 目标板                        |          | R              | PDO  |                                          |              |            |      |      |       |      |     |             |             | 添加 十 |
| [00:14:97:5f:15:2b]-192.10 | 68.1.136 | • #            |      | PDO索引                                    | PDO同步周期 (ms) | COBID      | 映射描述 | 操作单元 | 字节偏移量 | 位偏移量 | 数据源 | Modbus寄存器类型 | Modbus否存器地址 | 固定值  |
| 协议转换类型                     |          | 1              | ~    | 1                                        | 1000         | 0x00000201 |      |      |       |      |     |             |             |      |
| PXB-6021DM                 |          | - 2            | ~    | 2                                        | 1000         | 0x00000202 |      |      |       |      |     |             |             |      |
| 设备配置                       |          |                | -    |                                          |              |            |      |      |       |      |     |             |             |      |
| Modbus设置                   | 1        |                |      |                                          |              |            |      |      |       |      |     |             |             |      |
| CANopen主站                  | 尼置       |                |      |                                          |              |            |      |      |       |      |     |             |             |      |
| CANopen从站到                 | 网表       |                |      |                                          |              |            |      |      |       |      |     |             |             |      |
| 添加从站 十                     | ■ 删除从    | 48             |      |                                          |              |            |      |      |       |      |     |             |             |      |
| ▼ □ 从站 1                   |          |                |      |                                          |              |            |      |      |       |      |     |             |             |      |
| SDO参数                      |          |                |      |                                          |              |            |      |      |       |      |     |             |             |      |
| RPDO参数                     |          |                |      |                                          |              |            |      |      |       |      |     |             |             |      |
| TPDO参数                     |          |                |      |                                          |              |            |      |      |       |      |     |             |             |      |
|                            |          |                |      |                                          |              |            |      |      |       |      |     |             |             |      |

Figure 3.22 RPDO parameter interface

The definition of its setting parameters is as follows:

| Table 3.16 RPDO | Parameter | Description |
|-----------------|-----------|-------------|
|-----------------|-----------|-------------|

| parameter                  | Parameter Description                                                                                                    |
|----------------------------|----------------------------------------------------------------------------------------------------|
|                            | The RPDO communication object from the station dictionary is offset based on                                                                                 |
| PDO index                  | the 0X1400 primary index. The interface configuration value will be reduced by 1                                                                             |
|                            | during actual transmission. When the PDO index is configured as 1, the actual                                                                                |
|                            | modified parameters are: $0X1400 + pdo_index - 1 = 0X1400$                                                                                                   |
| PDO synchronization period | Modbus to CANopen network data mapping cycle (0~65535) ms                                                                                                    |
| COBID                      | COBID of the slave station (hexadecimal needs to be prefixed with 0x, otherwise i is decimal)                                                                |
| Mapping description        | Used to describe the mapping function, user-defined                                                                                                    |
|                            | Describe the size of the data range mapped from a CAN message to Modbus.<br>There are five options: BIT, BYTE, WORD, WORD, and QWORD. When the               |
| Operation unit             | mapping data size exceeds one Modbus register data size, that is, when the current configuration is DWORD or QWORD, the device will automatically expand the |
|                            | register range to adapt to this mapping.                                                                                                    |
|                            | For example, if the current configuration is a WORD and the Modbus register address is 20000, then Modbus's 20000                                            |
|                            | The data at the 20001 register address will be mapped to the corresponding CAN                                                                               |
| Byte offset                | The starting byte offset of the Modbus register mapping to the CAN frame (eight bytes) this time                                                             |
| Positional offset          | BIT offset within one byte, only effective when the operating unit is BIT                                                                                    |
| data source                | Fixed value or Modbus network                                                                                                    |
| Modbus register address    | Modbus register address (hexadecimal needs to be prefixed with 0x, otherwise it is decimal)                                                                  |
| Modbus Register Types      | Modbus register type (hexadecimal needs to be prefixed with 0x, otherwise it is decimal)                                                                     |
| Fixed value                | Specific fixed values (hexadecimal needs to be prefixed                                                                                                    |
|                            | with 0x, otherwise decimal) are transmitted in small endian                                                                                                  |
|                            | byte order and mapping rules over the CANopen network                                                                                                    |
| <b>LG</b>                  | © 2024 Guangzhou ZHIYUAN Electronics C                                                                                                    |

Table 3.17 shows the actual data mapped from Modbus to CANopen network: The mapping rule is described as: byte offset is 0, bit offset is 0.

| Operation unit | Modbus register values | CAN message data                |
|----------------|------------------------|---------------------------------|
| BIT            | one                    | Can[0] = 0x01;                  |
| BYTE           | 0x0001                 | $\operatorname{Can}[0] = 0x01;$ |
| WORD           | 0x0102                 | Can[0] = 0x02; Can[1] = 0x01;   |
| DWORD          | 0x0102 0x0304          | Can[0] = 0x02; Can[1] = 0x01;   |
| DWORD          | 070102,070304          | Can[2] = 0x04; Can[3] = 0x03;   |
|                |                        | Can[0] = 0x02; Can[1] = 0x01;   |
| OWORD          | 0x0102,0x0304          | Can[2] = 0x04; Can[3] = 0x03;   |
|                | 0x0506,0x0708          | Can[4] = 0x06; Can[5] = 0x05;   |
|                |                        | Can[6] = 0x08; Can[7] = 0x07;   |

Note: PXB-6021DM converts the values in Modbus registers to the small end byte order of CANopen network. When the data source is a fixed value, the same applies.

7. TPDO parameters

TPDO parameters are used to configure the TPDO parameters of the slave station and the mapping rules between Modbus data and CANopen network. The interface is shown in Figure 3.23:

| S AWPX Tools                        |         |                 |              |            |              |   |      |           |      |      |   |     | -   |       | × |
|-------------------------------------|---------|-----------------|--------------|------------|--------------|---|------|-----------|------|------|---|-----|-----|-------|---|
| 😑 🞯 扫描设备 🐺 保存配置                     | :↑ 获取配置 | -) <del>9</del> | 入配置 🔁 导出     | NET :0     | 系统设置 ▼       |   |      |           |      |      |   |     |     | ×4 (? | D |
| 目标板                                 | TP      | DO              |              |            |              |   |      |           |      |      |   |     |     | 添加 十  |   |
| [00:14:97:5f:15:2b]-192.168.1.136 * |         | PDO索引           | PDO同步周期 (ms) | COBID      | TPDO传输方式     |   | 同步因子 | 抑制时间 (ms) | 映射描述 | 操作单  | 元 | 字节的 | 刷修量 | 位偏移量  |   |
| 协议转换类型                              | ^       | 1               | 1000         | 0x00000181 | 异步,设备子协议特定事件 | - | 3    | 0         |      |      |   |     |     |       |   |
| PXB-6021DM *                        |         |                 |              |            |              |   |      |           | None | WORD | * | 0   | *   | 0 -   |   |
| 设备配置                                |         |                 |              |            |              |   |      |           |      |      |   |     |     |       |   |
| Modbusi设置                           |         |                 |              |            |              |   |      |           |      |      |   |     |     |       |   |
| CANopen主站配置                         |         |                 |              |            |              |   |      |           |      |      |   |     |     |       |   |
| CANopen从站列表                         |         |                 |              |            |              |   |      |           |      |      |   |     |     |       |   |
| 添加从站 十 📄 删除从站                       |         |                 |              |            |              |   |      |           |      |      |   |     |     |       |   |
| ▼ □ 从站_1                            |         |                 |              |            |              |   |      |           |      |      |   |     |     |       |   |
| —— SDO参数                            |         |                 |              |            |              |   |      |           |      |      |   |     |     |       |   |
| RPDO参数<br>- TPDO参数                  |         |                 |              |            |              |   |      |           |      |      |   |     |     |       |   |
|                                     |         |                 |              |            |              |   |      |           |      |      |   |     |     |       |   |

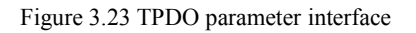

The definition of its setting parameters is as follows:

| parameter                   | Parameter Description                                                                                                    |
|-----------------------------|----------------------------------------------------------------------------------------------------|
| PDO index                   | The TPDO communication object of the substation dictionary is offset based on<br>the 0X1800 primary index. The interface configuration value will be reduced by 1<br>during actual transmission. When the PDO index is configured as 1, the actual<br>modified parameters are: $0X1800 + pdo_index - 1 = 0X1800$                                                                                                    |
| PDO synchronization period  | CANopen to Modbus network data mapping cycle                                                                                                    |
| COBID                       | COBIND from the slave station (hexadecimal needs to be prefixed with 0x, otherwise it is decimal)                                                                                                    |
| TPDO transmission<br>method | Default is asynchronous transmission                                                                                                    |
| Synchronization factor      | Only effective when the transmission method is configured as synchronous cycle (1-240)                                                                                                    |
| Inhibition time             | Minimum interval between sending two TPDO messages (0~65535) ms                                                                                                    |
| Mapping description         | Used to describe the mapping function, user-defined                                                                                                    |
| Operation unit              | Describe the size of the data range mapped from a CAN message to<br>Modbus. There are five types of enumeration: BIT, BYTE, WORD,<br>WORD, and QWORD.<br>When the mapping data size exceeds the size of a Modbus register data, that is,<br>when the current configuration is in DWORD or QWORD, the device will<br>automatically expand the register range to adapt to this mapping. For example, the<br>current configuration is set to WORD, and the Modbus register address is 20000, |
| Byte offset                 | The starting offset of the Modbus register mapping to the CAN frame (8 bytes) this time                                                                                                    |
| Positional offset           | BIT offset within one byte, only effective when the operating unit is BIT                                                                                                    |
| data source                 | Fixed value or Modbus network                                                                                                    |
| Modbus register address     | Modbus register address (hexadecimal needs to be prefixed with 0x, otherwise it is decimal)                                                                                                    |
| Modbus Register Types       | Modbus Register Types                                                                                                    |
| Fixed value                 | Specific fixed values (hexadecimal needs to be prefixed with 0x, otherwise it is decimal), transmit data in Modbus network according to the configured byte order                                                                                                    |

Table 3.19 shows the actual mapping of CANopen network to Modbus: The byte offset is 0 and the bit offset is 0;

Table 3.19 TPDO Mapping Table

| Operation unit | CAN message data              | Modbus register values |
|----------------|-------------------------------|------------------------|
| BIT            | Can[0] = 0x01;                | one                    |
| BYTE           | Can[0] = 0x01;                | 0x0001                 |
| WORD           | Can[0] = 0x01; Can[1] = 0x02; | 0x0201                 |
| DWORD          | Can[0] = 0x01; Can[1] = 0x02; | 0x0201,0x0403          |
|                | Can[2] = 0x03; Can[3] = 0x04; |                        |

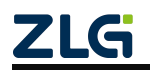

# PXB-60xxD User Manual for Modbus Protocol

| User Manual for Mode | bus Protocol                                                                                                    | Uesr Manual                    |
|----------------------|----------------------------------------------------------------------------------------------------|--------------------------------|
| QWORD                | Can[0] = 0x01; Can[1] = 0x02;<br>Can[2] = 0x03; Can[3] = 0x04;<br>Can[4] = 0x05; Can[5] = 0x06;<br>Can[6] = 0x07; Can[7] = 0x08; | 0x0201,0x0304<br>0x0605,0x0807 |

Note: PXB-6021DM converts the small end byte order of CANopen network to the value of Modbus register. The specific byte order transmitted on the Modbus side depends on the byte order configured on the Modbus parameter configuration interface.

### 3.2.4 PXB-6022D Parameter Configuration

1. Modbus parameter configuration

Click on "Modbus Settings" in the "Device Configuration" column of AWPX software to configure Modbus parameters. The configuration interface is shown in Figure 3.24.

| 😡 扫描设备 🛛 🐺 保存配置 🔤 获                 | 取配置 - 🕤 导入配置 🚽 导出配置  | 系统设置 ▼ |
|-------------------------------------|----------------------|--------|
| 标板                                  |                      |        |
| [00:14:97:0f:01:ff]-192.168.1.136 • | 工作模式<br>Modbus RTU主站 | *      |
| 议转换类型                               |                      |        |
| PXB-6022D -                         | 波特率<br>115200        | *      |
| 2备配置                                | 数据位<br>8             | •      |
| Modbus设置                            |                      |        |
| DeviceNet参数<br>DeviceNet输入缓存        | 停止位<br>1             | *      |
| DeviceNet输出缓存                       | 校验位<br>None          | •      |
|                                     | 终端电阻使能<br>使能         | *      |

Figure 3.24 Modbus parameter settings

PXB-6022D supports two working modes, which can be selected through the "Working Mode" drop-down list box. Each working mode has corresponding Modbus parameters, and the functional descriptions and corresponding parameter descriptions of these two working modes are shown in Table 3.20.

| ruble 5.20 modeus ruhumeter Desemption |
|----------------------------------------|
|----------------------------------------|

| Working mode              | Function Description                                                                     | Configuration<br>items                     | Configuration item description               |
|---------------------------|------------------------------------------------------------------------------------------|--------------------------------------------|----------------------------------------------|
| Modbus RTU master station | PXB-6022D works as a<br>Modbus RTU master and<br>supports up to 255 Modbus<br>RTU slaves | Baud rate Data bits Stop position Checksum | RTU communication parameters                 |
|                           |                                                                                          | Terminal<br>resistance<br>enable           | RS485 terminal resistor enable               |
| Modbus TCP Master         | PXB-6022D works as a<br>Modbus TCP master and                                            | Slave IP<br>address                        | The IP address of the only TCP slave station |
|                           | serves as a TCP client                                                                   | Slave port<br>number                       | The unique TCP slave port number             |

2. DeviceNet parameter configuration

Click on 'DeviceNet Parameters' in the' Device Configuration 'column of AWPX software to configure the DeviceNet parameters. The configuration interface is shown in Figure 3.25.

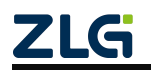

# PXB-60xxD User Manual for Modbus Protocol

| 王 😡 扫描设备 🛛 幕 保存配置 🖙 教               | 短配置 🕣 导入配置 🚽 导出配置 📪 系統 | 设置 ▼ |
|-------------------------------------|------------------------|------|
| 标板                                  |                        |      |
| [00:14:97:0f:01:ff]-192.168.1.136 • | 波特率<br>500K            | •    |
| 议转换类型                               |                        |      |
| PXB-6022D 👻                         | 从站口<br>1               |      |
| 全备配置                                | DeviceNet输入缓存大小        |      |
| Modbus设置                            | 8                      | ×    |
| DeviceNet参数                         | DeviceNet输出缓存大小        | ÷    |
| DeviceNet输入缓存                       | 0                      |      |
| DeviceNet输出缓存                       | 数据更新间隔(ms)<br>12       |      |
|                                     | CAN终端电阻使能<br><b>使能</b> | *    |

Figure 3.25 DeviceNet parameter interface

The parameter description of DeviceNet is shown in Table 3.21.

### Table 3.21 Description of DeviceNet Parameters

| parameter                    | Parameter Description                                                                                                    |
|------------------------------|----------------------------------------------------------------------------------------------------|
| Baud rate                    | Set the CAN baud rate of PXB-6022D                                                                                                    |
| Slave ID                     | Set PXB-6022D as the ID of DeviceNet slave station                                                                                            |
| DeviceNet input cache size   | Set the maximum data size that PXB-6022D can receive at a time, in bytes                                                                      |
| DeviceNet output cache size  | Set the maximum data size that PXB-6022D can send at a time, in bytes                                                                         |
| Data update interval         | Synchronization interval between Modbus data and DeviceNet data. The smaller the value, the better the real-time performance. The smaller the |
|                              | value, the higher the performance requirements for Modbus bus, which can                                                                      |
|                              | be filled in according to real-time needs                                                                                                    |
| CAN terminal resistor enable | Enable or disable the terminal resistance of CAN interface                                                                                    |

3. DeviceNet input cache configuration

ZLG

The DeviceNet input cache stores the data transmitted from the DeviceNet master station to PXB-6022D, which then processes it.DeviceNet input cache is written to Modbus slave registers. The DeviceNet input cache configuration interface is shown in Figure 3.26.

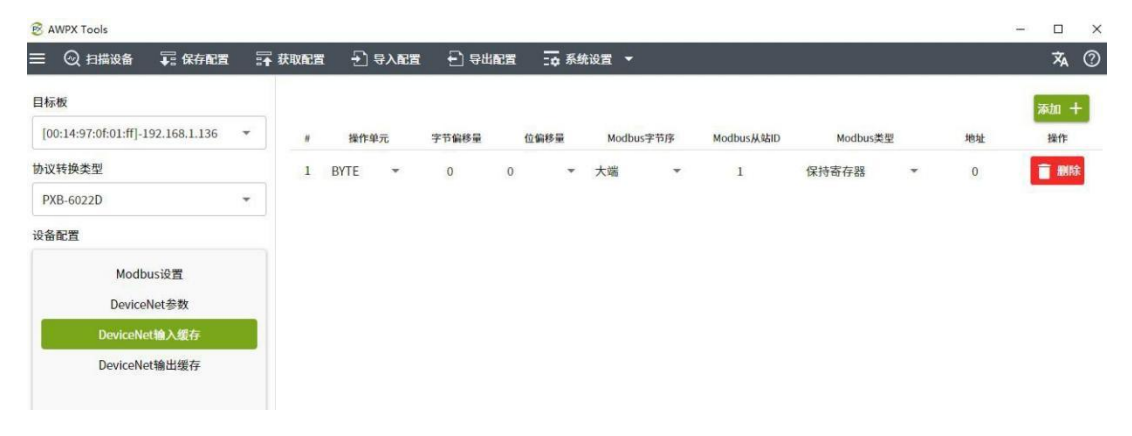

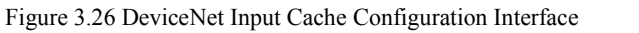

Add a mapping entry by clicking the 'Add+' button in the upper right corner of the interface, and then edit the mapping parameters. On the far right side of the entry, click the [Delete] button to delete the mapping entry. A maximum of 128 mapping entries can be added. DeviceNet The parameter description for input cache configuration is shown in Table 3.22.

| parameter         | Parameter Description                                                                                                    |
|-------------------|----------------------------------------------------------------------------------------------------|
| Operation unit    | The size of the mapped data. BYTE: 1 byte, WORD: 2 bytes, DWORD: 4 bytes, QWORD:                                            |
|                   | 8 bytes                                                                                                    |
| Byte offset       | Set which byte of DeviceNet input cache to start mapping data from                                                          |
| Positional offset | The bit offset after byte offset, set which bit in the DeviceNet input cache to start mapping data from                     |
|                   | Set the Modbus big and small end mode, and this field is valid when the operating unit is BYTE, WORD, or WORD. For example: |
| Modbus byte order | When the operating unit is BYTE, the input data of                                                                          |
|                   | DeviceNet is 0x10: Big end mode: Modbus register data                                                                       |
|                   | mapped to 0x1000 Small end mode: Modbus register data                                                                       |
|                   | mapped to 0x0010                                                                                                    |
| Modbus Slave ID   | Set Modbus Slave ID                                                                                                    |
| Ma dhua tara a    | Set Modbus register type. When the operating unit is BIT, the Modbus type can select                                        |
| Modbus type       | coil state. When the operating unit is other, the Modbus type can select hold register                                      |
| address           | Set Modbus register address, which can be decimal or hexadecimal (starting with 0x)                                         |

Table 3.22 Explanation of DeviceNet Input Cache Configuration Parameters

### 4. DeviceNet output cache configuration

PXB-6022D maps the read Modbus slave register data to the DeviceNet output cache, and then sends the DeviceNet output cache to the DeviceNet master station. The DeviceNet output cache configuration interface is shown in Figure 3.27.

| B AWPX Tools      |                  |    |      |      |      |                   |    |      |       |      |            |         |   |    | - |      | × |
|-------------------|------------------|----|------|------|------|-------------------|----|------|-------|------|------------|---------|---|----|---|------|---|
| 三 🛛 扫描设备          | i ∓:保存配置         | :+ | 获取配置 | Ð    | 导入配置 | <del>[</del> ] 등# | 配置 |      | 设置 🔻  |      |            |         |   |    |   | 荪    | 0 |
| 目标板               |                  |    |      |      |      |                   |    |      |       |      |            |         |   |    |   | 添加 十 | 1 |
| [00:14:97:0f:01:f | f]-192.168.1.136 | •  | н    | 操作   | 单元   | 字节偏移量             |    | 位偏移量 | Modbu | s字节序 | Modbus从站ID | Modbus类 | 種 | 地址 | 5 | 操作   |   |
| 协议转换类型            |                  |    | 1    | BYTE | *    | 0                 | 0  | *    | 大端    | *    | 1          | 保持寄存器   | * | 10 |   | ■ 删除 |   |
| PXB-6022D         |                  | •  |      |      |      |                   |    |      |       |      |            |         |   |    |   |      |   |
| 设备配置              |                  |    |      |      |      |                   |    |      |       |      |            |         |   |    |   |      |   |
| Ma                | odbus设置          |    |      |      |      |                   |    |      |       |      |            |         |   |    |   |      |   |
| Dev               | riceNet参数        |    |      |      |      |                   |    |      |       |      |            |         |   |    |   |      |   |
| Device            | eNet输入缓存         |    |      |      |      |                   |    |      |       |      |            |         |   |    |   |      |   |
| Device            | eNet输出缓存         |    |      |      |      |                   |    |      |       |      |            |         |   |    |   |      |   |
|                   |                  |    |      |      |      |                   |    |      |       |      |            |         |   |    |   |      |   |

Figure 3.27 DeviceNet Output Cache Configuration Interface

Add a mapping entry by clicking the 'Add+' button in the upper right corner of the interface, and then edit the mapping parameters. On the far right side of the entry, click the [Delete] button to delete the mapping entry. A maximum of 128 mapping entries can be added. DeviceNet The parameter description of the output cache configuration is shown in Table 3.23.

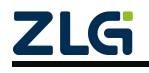

| parameter          | Parameter Description                                                                                          |
|--------------------|----------------------------------------------------------------------------------------------------|
| Operation unit     | The size of the mapped data. BYTE: 1 byte, WORD: 2 bytes, DWORD: 4 bytes, QWORD:                               |
|                    | 8 bytes                                                                                                    |
| Byte offset        | Set which byte of DeviceNet output cache to start mapping data from                                            |
| Positional offset  | Bit offset after byte offset, set which bit of DeviceNet output cache to start mapping data from               |
|                    | Set the Modbus big and small end mode, and this field is valid when the operating unit is BYTE, WORD, or WORD. |
| Madhua huta ardar  | For example:                                                                                                   |
| Wiodous byte bider | When the operating unit is BYTE, the Modbus register                                                           |
|                    | data is 0x10: Big end mode: DeviceNet's output data is                                                         |
|                    | mapped to 0x00 Small end mode: DeviceNet's output                                                              |
|                    | data is mapped to 0x10                                                                                         |
| Modbus Slave ID    | Set Modbus Slave ID                                                                                            |
| Madhaartanaa       | Modbus register type. When the operating unit is BIT, the Modbus type can be                                   |
| Modbus type        | selected as either coil state or input state. When used for other operating units, the                         |
|                    | Modbus type can choose to hold registers or input registers                                                    |
| address            | Set Modbus register address, which can be decimal or hexadecimal (starting with 0x)                            |

Table 3.23 Explanation of DeviceNet Output Cache Configuration Parameters

### 3.2.5 PXB-6022DM Parameter Configuration

### 1. Modbus parameter configuration

Click on "Modbus Settings" in the "Device Configuration" column of AWPX software to configure Modbus parameters. The configuration interface is shown in Figure 3.28.

| 🗉 😡 扫描设备 🛛 🖬 f               | 保存配置   | <b>□</b> 获取面 | 置 🚽 导入配置                          | €] 导出配置 | □ 森 系统设置 | - |
|------------------------------|--------|--------------|-----------------------------------|---------|----------|---|
| 标板                           |        |              |                                   |         |          |   |
| [00:14:97:0f:03:ff]-192.168. | .1.136 | •            | 工作模式<br>Modbus <mark>RTU主站</mark> |         |          | - |
| 议转换类型                        |        |              |                                   |         |          |   |
| PXB-6022DM                   |        | •            | 波特率<br>115200                     |         |          | Ŧ |
| 後备配置                         |        |              | 数据位                               |         |          |   |
| Modbus设置                     |        |              | 8                                 |         |          |   |
| DeviceNet主站参                 | 黝      |              | 停止位                               |         |          | * |
| DeviceNet从站列                 | 表      |              | 1                                 |         |          |   |
|                              |        |              | 校验位<br>None                       |         |          | • |
|                              |        |              | 从机D<br>1                          |         |          |   |
|                              |        |              | 字节序<br>小端                         |         |          | ¥ |
|                              |        |              | 终端电阻使能                            |         |          | • |

Figure 3.28 Modbus parameter settings

PXB-6022DM supports four working modes, which can be selected through the "Working Mode" drop-down list box. The functional descriptions and corresponding parameter descriptions of these four working modes are shown in Table 3.24.

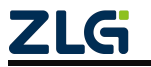

| Working mode             | Function Description                                                  | Configuration items        | Configuration item description                                |
|--------------------------|-----------------------------------------------------------------------|----------------------------|---------------------------------------------------------------|
|                          |                                                                       | Baud rate                  |                                                               |
|                          |                                                                       | Data bits                  | RTU communication parameters                                  |
|                          | PXB-6022DM operates as a                                              | Stop position              | , A                                                           |
| master station           | and can be externally $\frac{1}{2}$                                   | Checksum                   |                                                               |
|                          | connected to a unique Modbus                                          | Slave ID                   | The ID of the external unique slave station                   |
|                          | RIU slave station                                                     | Byte order                 | Modbus data storage method                                    |
|                          |                                                                       | Terminal resistance enable | RS485 terminal resistor enable                                |
|                          |                                                                       | Baud rate                  |                                                               |
|                          | PXB-6022DM works as a                                                 | Data bits                  | RTU communication parameters                                  |
| Modbus RTU slave station | Modbus RTU slave, with 2400                                           | Stop position              | *                                                             |
|                          | built-in coils, input status, input                                   | Checksum                   |                                                               |
|                          | registers, and hold registers, all with addresses ranging from 0 to   | Local slave ID             | PXB-6022DM as the ID of the slave station                     |
|                          | 2399                                                                  | Byte order                 | Modbus data storage method                                    |
|                          |                                                                       | Terminal resistance enable | RS485 terminal resistor enable                                |
|                          |                                                                       | Slave IP address           | The IP address of the only TCP slave station                  |
| Modbus TCP<br>Master     | PXB-6022DM operates as a<br>Modbus TCP master and                     | Slave port number          | The unique TCP slave port number                              |
|                          | serves as a TCP client                                                | Peer slave number          | Unique TCP slave ID                                           |
|                          |                                                                       | Byte order                 | Modbus data storage method                                    |
|                          | PXB-6022DM operates as a<br>Modbus TCP slave and serves as            | Local port number          | PXB-6022DM serves as the port<br>number for the slave station |
| Modbus TCP Slave         | a TCP server. 2400 built-in coils, input status, input registers, and | Local slave<br>number      | PXB-6022DM as the ID of the slave station                     |
|                          | hold registers, with addresses ranging from 0 to 2399                 | Byte order                 | Modbus data storage method                                    |

### Table 3.24 Modbus Parameter Description

2. DeviceNet master station parameter configuration

Click on 'DeviceNet Master Station Parameters' in the' Device Configuration 'column of the AWPX software to configure the relevant parameters of the DeviceNet master station. The configuration interface is shown in Figure 3.29.

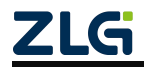

# PXB-60xxD

User Manual for Modbus Protocol

Uesr Manual

| 😑 😡 扫描设备 🛛 🐺 保存                | 配置    | ☶ 获取配置 | 🛃 导入配置          | →         日日前置         → | □ 森 系统设置 | • |
|--------------------------------|-------|--------|-----------------|--------------------------|----------|---|
| 1标板                            |       |        |                 |                          |          |   |
| [00:14:97:5f:15:2b]-192.168.1. | 136 🔻 |        | 波特率<br>500K     |                          |          |   |
| 协议转换类型                         |       |        |                 |                          |          |   |
| PXB-6022DM                     | •     |        | 主站MAC ID<br>0   |                          |          |   |
| 设备配置                           |       |        | 内部扫描延时(ms)      |                          |          |   |
| Modbus设置                       |       |        | 10              |                          |          |   |
| DeviceNet主站参数                  |       |        | 期待报文时间(ms)      |                          |          |   |
| DeviceNet从站列表                  |       |        | /5              |                          |          |   |
|                                |       |        | CAN终端电阻使能<br>使能 |                          |          |   |

Figure 3.29 DeviceNet Master Station Parameter Interface

The parameter description of DeviceNet master station is shown in Table 3.25.

| parameter                       | Parameter Description                                                                    |
|---------------------------------|------------------------------------------------------------------------------------------|
| Baud rate                       | CAN baud rate of PXB-6022DM                                                              |
| Main station MAC ID             | PXB-6022DM serves as the device address for the DeviceNet master station                 |
|                                 | The internal scanning delay is the minimum time allowed for external                     |
| Internal scanning delay         | devices to access the network after continuous I/O scanning by the                       |
|                                 | scanner. If the value is too high, it will cause a longer network scan,                  |
|                                 | which will affect the execution of input and output. If the value is too                 |
|                                 | small, it will slow down the scanner module's response to external                       |
|                                 | devices                                                                                  |
| Expected message time           | Expecting message rate, determining the timeout time for bit gating and polling messages |
| CAN terminal resistor<br>enable | Enable or disable the terminal resistance of CAN interface                               |

| Table 3.25 Description | of DeviceNet Master | Station Parameters |
|------------------------|---------------------|--------------------|
|------------------------|---------------------|--------------------|

### 3. DeviceNet Slave List Configuration

Click on 'DeviceNet Slave List' in the 'Device Configuration' column of AWPX software to manage DeviceNet slaves and configure their related parameters. The configuration interface is shown in Figure 3.30.

| S AWPX Tools                           |                                   |                             | - |   | × |
|----------------------------------------|-----------------------------------|-----------------------------|---|---|---|
| ☰ 😳 扫描设备 📪 保存配置 📪 获取配                  | 置 🕣 导入配置 🚽 导出配置 📪 系统设置 🔻          |                             |   | ネ | 0 |
| 目标板                                    |                                   |                             |   |   |   |
| [00:14:97:0f:03:ff]-192.168.1.136 *    | 从站名称<br>从站_1                      |                             |   |   |   |
| 协议转换类型                                 |                                   |                             |   |   |   |
| PXB-6022DM -                           | AshMAC ID<br>1                    |                             |   |   |   |
| 设备配置                                   | DeviceNet从站状态地址                   |                             |   |   |   |
| Modbus设置                               | 保持寄存器 VX0                         |                             |   |   |   |
| DeviceNet主站参数                          | 数据更新问题(ms)<br>1000                |                             |   |   |   |
|                                        | □ 状态改変 □ 周期<br>協入億沖区大小(Byte)<br>8 | ☐ 位选通<br>输入继冲区大小(Byte)<br>8 |   |   |   |
| <ul> <li>输出列表</li> <li>输入列表</li> </ul> | 输出缓冲区大小 (Byte)<br>1               | <b>1</b> to 25              |   |   |   |
|                                        | 应答通时间 (ms)<br>16                  | ・モレジ<br>输入缓冲区大小(Byte)<br>8  |   |   |   |
|                                        | 循环时间 (ms)<br>1000                 | 输出缓冲区大小 (Byte)<br>8         |   |   |   |
|                                        | 报文生产时间 (ms)                       |                             |   |   |   |

Figure 3.30 Slave Station List Interface

On the left side of this interface, DeviceNet slaves can be managed. Click the 'Add Slave+' button to create a new DeviceNet slave that needs to be connected. Click the 'Delete Slave' button to delete the corresponding DeviceNet slave.

Click on the name of the corresponding DeviceNet slave to edit parameters such as the name © 2024 Guangzhou ZHIYUAN Electronics Co.,

# PXB-60xxD User Manual for Modbus Protocol

Uesr Manual

and MAC ID of the corresponding DeviceNet slave on the right side of the interface. The parameter description of DeviceNet slave list is shown in Table 3.26.

| parameter                      | Parameter Description                                                                                                    |
|--------------------------------|----------------------------------------------------------------------------------------------------|
| Station name                   | The name of this DeviceNet slave can be used for mnemonic purposes                                                                                                    |
| Slave MAC ID                   | The device address of this DeviceNet slave station                                                                                                    |
| DeviceNet slave status address | Note that the DeviceNet slave status value should not<br>overlap with the register address of the mapping data when<br>holding the register or input register address                                                                     |
| Data update interval           | Modbus data and DeviceNet synchronization interval. The smaller the value,<br>the better the real-time performance. The smaller the value, the higher the<br>performance requirements for Modbus bus, which can be filled in according to |
|                                | real-time needs                                                                                                    |

#### Table 3.26 Parameter Description of DeviceNet Slave List

The state of DeviceNet slave during runtime is reflected by the state value of the DeviceNet slave, which can be selected to be reflected at the address corresponding to the hold register or input register.

If PXB-6022DM is running in Modbus master mode, the hold register can be selected to write the status value of DeviceNet slave to the hold register corresponding to the address of the connected Modbus slave.

If PXB-6022DM is running in Modbus slave mode, it can choose to hold registers or input registers, which will Write the status value of DeviceNet slave to the hold register or input register of the corresponding address of PXB-6022DM itself.

The status values of DeviceNet slave stations are shown in Table 3.27

| Status value (decimal) | Description of Status Values                              |
|------------------------|-----------------------------------------------------------|
| 0                      | No errors                                                 |
| fifty-seven            | Other undefined internal errors                           |
| sixty-one              | The sub station does not exist                            |
| sixty-two              | Sending data failed                                       |
| sixty-three            | no data                                                   |
| sixty-six              | The main station is not online                            |
| sixty-seven            | Connection does not exist                                 |
| seventy-two            | The device stops communicating                            |
| seventy-seven          | Data length mismatch                                      |
| seventy-eight          | The device is in the scanning list but has not responded  |
| eighty-four            | The device has not been initialized (main station status) |
| eighty-six             | The device enters an idle state on its own                |

Table 3.27 Description of DeviceNet Slave Status Values

### 1. I/O connection type

Below the 'Data Update Interval' parameter, you can select the I/O connection type, which includes four types: bit select, polling, state change, and cycle. Each DeviceNet slave station must select at least one I/O connection type and a maximum of three I/O connection types. State change and cycle cannot be selected simultaneously.

Bit gating: The bit gating method requires configuring the input buffer size of the DeviceNet slave station, which can be configured to be 1-64Byte; Polling: The polling method requires configuring the input and output buffer sizes of DeviceNet slave stations. The configurable sizes

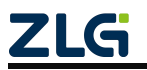

Uesr Manual

are:1~64Byte;

When selecting the status change type, the interface is shown in Figure 3.31.

| 🔽 状态改变 🗌 周期               |  |
|---------------------------|--|
| 输入缓冲区大小 (Byte)<br>8       |  |
| 编出缓冲区大小(Byte)<br>1        |  |
| 应答超时时间 (ms)<br>1 <b>6</b> |  |
| 心跳报文时间 (ms)<br>1000       |  |
| 报文生产时间 (ms)<br>1          |  |

Figure 3.31 Mode of State Change

The parameter description of this interface is shown in Table 3.28.

| parameter                 | Parameter Description                                                                                                    |
|---------------------------|----------------------------------------------------------------------------------------------------|
| Input buffer size         | The maximum size of I/O data that can be input to this DeviceNet slave station at a time, ranging from 1 to 64 bytes                                                                                                    |
| Output buffer size        | The maximum I/O data size that this DeviceNet slave can output at a time, ranging from 1 to 64 bytes                                                                                                    |
| Response timeout          | The time from sending a message to receiving a response from the DeviceNet master station when the DeviceNet slave station status changes                                                                                                    |
| Heartbeat message<br>time | The interval between when DeviceNet sends heartbeat messages from the<br>slave station. When using the state change mode, the heartbeat message can<br>query the device status at regular intervals to prevent DeviceNet from<br>disconnecting from the slave station |
| Message production time   | The time for generating DeviceNet slave messages should be less than the time for heartbeat messages                                                                                                    |

When selecting the cycle type, the interface is shown in Figure 3.32.

| 🗌 状态改变 🔽            | 周期 |
|---------------------|----|
| 输入缓冲区大小 (Byte)<br>8 |    |
| 输出缓冲区大小 (Byte)      |    |
| 1                   |    |
| 应答超时时间 (ms)         |    |
| 16                  |    |
| 循环时间 (ms)           |    |
| 1000                |    |
| 报文生产时间 (ms)         |    |
| 1                   |    |

Figure 3.32 Periodic Mode

The parameter description of this interface is shown in Table 3.29.

|                    | -                                                                                                    |
|--------------------|----------------------------------------------------------------------------------------------------|
| parameter          | Parameter Description                                                                                                    |
| Input buffer size  | The maximum size of I/O data that can be input to this DeviceNet slave station at a time, ranging from 1 to 64 bytes       |
| Output buffer size | The maximum I/O data size that this DeviceNet slave can output at a time, ranging from 1 to 64 bytes                       |
| Response timeout   | The time from sending a message from the DeviceNet slave station to receiving a response from the DeviceNet master station |
| Cycle time         | The time interval of DeviceNet's slave station cyclic communication can reduce unnecessary network traffic                 |

### Table 3.29 Explanation of Periodic Mode Parameters

### 2. Output List

On the DeviceNet Slave List interface, click on the Output List below the DeviceNet Slave name, as shown in Figure 3.33. The output list is a mapping entry list for the output data of the DeviceNet master station relative to the DeviceNet master station.

| 😰 AWPX Tools                                           |              |                                             |                  |                |       |       | – 🗆 × |
|--------------------------------------------------------|--------------|---------------------------------------------|------------------|----------------|-------|-------|-------|
| 😑 🞯 扫描设备 ∓ 保存配置 📰                                      | : 获取配置 🚽 导入配 | こちょう 日本 日本 日本 日本 日本 日本 日本 日本 日本 日本 日本 日本 日本 | 置 🙀 系统设置 ▼       |                |       |       | × ?   |
| 目标板                                                    | 输出列表         |                                             |                  |                |       |       | 添加 +  |
| [00:14:97:0f:00:c0]-192.168.1.136 •                    | # 变量名        | 操作单元 10                                     | 类型 DeviceNet字节偏移 | DeviceNet字节位偏移 | 寄存器类型 | 寄存器地址 | 操作    |
| 协议转换类型                                                 | 1 var        | WORD 轮;                                     | j = 2            | 0 *            | 保持寄存器 | 3     | ■ 删除  |
| PXB-6022DM -                                           |              |                                             |                  |                |       |       |       |
| 设备配置                                                   |              |                                             |                  |                |       |       |       |
| Modbus设置                                               |              |                                             |                  |                |       |       |       |
| DeviceNet主站参数                                          |              |                                             |                  |                |       |       |       |
| DeviceNet从站列表                                          |              |                                             |                  |                |       |       |       |
| 添加从站 🕂 🧻 删除从站                                          |              |                                             |                  |                |       |       |       |
| <ul> <li>■ 从站_1</li> <li>输出列表</li> <li>输入列表</li> </ul> |              |                                             |                  |                |       |       |       |

### Figure 3.33 Output List

Add a mapping entry by clicking the 'Add+' button in the upper right corner of the interface, and then edit the mapping parameters. On the far right side of the entry, click the [Delete] button to delete the mapping entry. The parameter description of the DeviceNet master station output list is shown in Table 3.30.

| Table 3.30 | Explanation | of Output | List Parameters    |
|------------|-------------|-----------|--------------------|
| 14010 5.50 | Enplanation | or output | Bibt I didilicters |

| parameter             | Parameter Description                                                                                                    |
|-----------------------|----------------------------------------------------------------------------------------------------|
| Variable Name         | The name of this mapping entry can be used for mnemonic purposes                                                                                                    |
| Operation unit        | The size of the mapped data. BYTE: 1 byte, WORD: 2 bytes, DWORD: 4 bytes, QWORD: 8 bytes                                                                                                 |
| IO type               | Select the selected I/O connection type                                                                                                    |
| DeviceNet byte offset | Starting from the byte of the I/O output data, map Modbus register data to the I/O output data                                                                                           |
| DeviceNet byte offset | The bit offset after byte offset is valid when the operation unit is BIT. Namely, starting from the byte and bit of the I/O output data, map Modbus register data to the I/O output data |

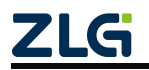

# PXB-60xxD

## User Manual for Modbus Protocol

Uesr Manual

| Register type    | Supports coils, input status, input registers, hold registers, and options related to the [operating unit]     |
|------------------|----------------------------------------------------------------------------------------------------|
| Register address | Read the starting address of the Modbus slave register, which can be decimal or hexadecimal (starting with 0x) |

Output list mapping instructions:

Configure an output list mapping entry as shown in Figure 3.33: Configure the operation unit as a WORD, IO type as polling, DeviceNet byte offset as 2, register type as hold register, and register address as 3.

Then PXB-6022DM will first start with address 3 and sequentially read 4 bytes of data from the Modbus slave's hold register (i.e. 2 registers). If PXB-6022DM is running in Modbus master mode, it reads the hold register corresponding to the address of the connected Modbus slave. If PXB-6022DM is running in Modbus slave mode, read the hold register corresponding to the address of PXB-6022DM itself.

Then, according to the byte offset of 2, the read hold register data is sequentially written to the positions of the 2nd, 3rd, 4th, and 5th bytes of the I/O output data. Finally, output the I/O output data to the DeviceNet slave station.

### 3. Input List

In the 'DeviceNet Slave List' interface, click on the 'Input List' below the DeviceNet Slave name, as shown in Figure 3.34. The input list is a mapping entry list for the input data of the DeviceNet master station relative to the DeviceNet master station.

| 😢 AWPX Tools                                                                                    |                          |           |               |                |       |       | - 🗆 ×      |
|-------------------------------------------------------------------------------------------------|--------------------------|-----------|---------------|----------------|-------|-------|------------|
| 😑 🞯 扫描设备 🗔 保存配置 🔄                                                                               | 🖥 获取配置 🚽 导入配             | 置 🕘 导出配置  | 系统设置 ▼        |                |       |       | × 0        |
| 目标板<br>[00:14:97:0f:03:ff]-192.168.1.136 *                                                      | 输入列表<br># <sub>变量名</sub> | 操作单元 10类型 | DeviceNet字节偏移 | DeviceNet字节位偏移 | 寄存器类型 | 寄存器地址 | 添加 十<br>操作 |
| 协议转换类型<br>PXB-6022DM ▼                                                                          | 1 var                    | DWORÐ 轮询▼ | 3             | 0 -            | 保持寄存器 | 7     |            |
| 设备配置<br>Modbus设置<br>DeviceNet主站参数<br>DeviceNet从站列表<br>添加从站 十 ● 副总从站<br>▼ □ 从站_1<br>输出列表<br>输入列表 |                          |           |               |                |       |       |            |

### Figure 3.34 Input List

Add a mapping entry by clicking the 'Add+' button in the upper right corner of the interface, and then edit the mapping parameters. On the far right side of the entry, click the [Delete] button to delete the mapping entry.

The parameter description of the DeviceNet master station input list is shown in Table 3.31.

| Parameter Description                                                                                                    |
|----------------------------------------------------------------------------------------------------|
| The name of this mapping entry can be used for mnemonic purposes                                                                                                    |
| The size of the mapped data. BYTE: 1 byte, WORD: 2 bytes, DWORD: 4 bytes, QWORD:8 bytes                                                                                            |
| Select the selected I/O connection type                                                                                                    |
| Starting from the byte of the I/O input data, map the I/O input data to Modbus registers                                                                                           |
| The bit offset after byte offset is valid when the operation unit is BIT. Namely, starting from the byte and bit of the I/O input data, map the input I/O data to Modbus registers |
|                                                                                                    |

#### Table 3.31 Input List Parameter Description

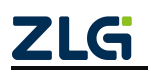

# PXB-60xxD

### **User Manual for Modbus Protocol**

| Register type    | Supports coils, input status, input registers, hold registers, and options related to the [operating unit] |
|------------------|----------------------------------------------------------------------------------------------------|
| Register address | Write the I/O data input from DeviceNet to the starting address of the Modbus slave register in sequence   |

Input list mapping instructions:

Configure an input list mapping entry as shown in Figure 3.34: Configure the operation unit as a WORD, IO type as polling, DeviceNet byte offset as 3, register type as hold register, and register address as 7.

Firstly, after receiving the I/O data input from the DeviceNet slave station, PXB-6022DM writes the 3rd, 4th, 5th, and 6th bytes of the I/O input data into the Modbus slave station's hold register (i.e., the hold registers for addresses 7 and 8) starting from address 7, based on byte offset 3. If PXB-6022DM is running in Modbus master mode, write to the hold register corresponding to the address of the connected Modbus slave. If PXB-6022DM is running in Modbus slave mode, write it to the hold register corresponding to the address of PXB-6022DM itself.

### 3.2.6 PXB-6030D Parameter Settings

## 1. Basic settings

Click on 'Basic Settings' in the' Device Configuration 'column of the AWPX software to select the working mode and configure the transition timeout. The configuration interface has a connection diagram corresponding to the working mode, as shown in Figure 3.35.

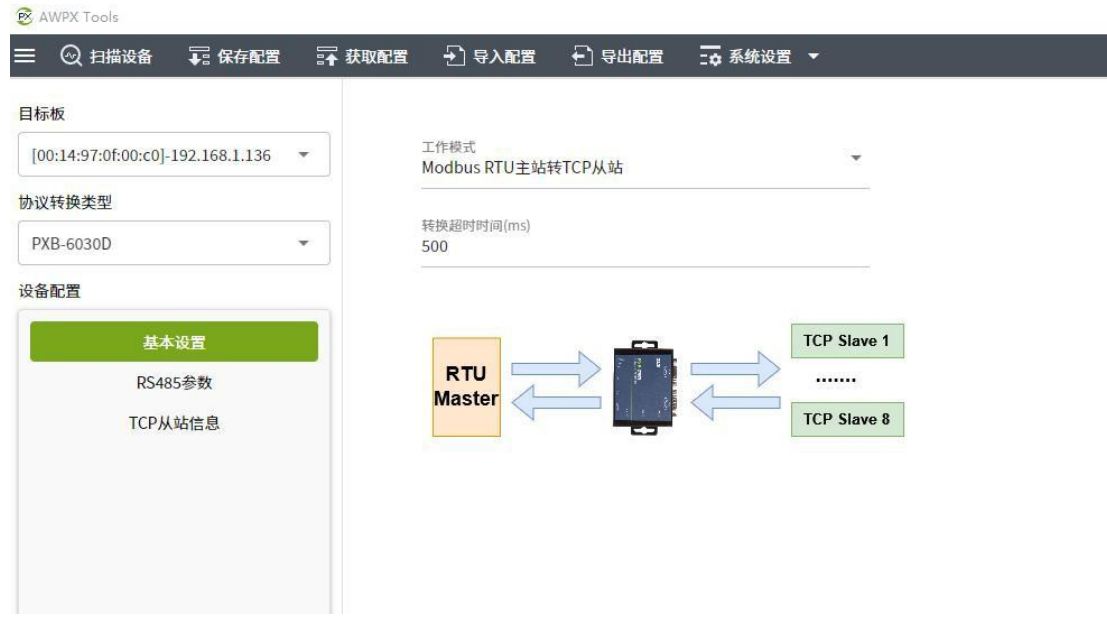

Figure 3.35 Basic Settings

PXB-6030D supports four working modes, which can be selected through the "Working Mode" drop-down list box. Next, we will introduce these four working modes.

## 1. Modbus RTU master to TCP slave

This mode PXB-6030D enables bidirectional communication between Modbus RTU master devices and Modbus TCP slave devices. Firstly, the Modbus RTU master device sends a request frame, which is received by PXB-6030D. The request frame is then converted and sent to the Modbus TCP slave device. Afterwards, the Modbus TCP slave device responds by replying with a response frame. The PXB-6030D receives the response frame, converts it, and sends it to the Modbus RTU master device. The data flow direction is:  $(1 \rightarrow (2) \rightarrow (3) \rightarrow (4))$ .

The wiring method is: Connect the RS485 interface of PXB-6030D to the Modbus RTU

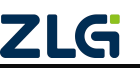

Uesr Manual

master device, and connect the Ethernet port to Modbus TCP slave device connection, supporting up to 8 Modbus TCP slave devices. The connection diagram is shown in Figure 3.36.

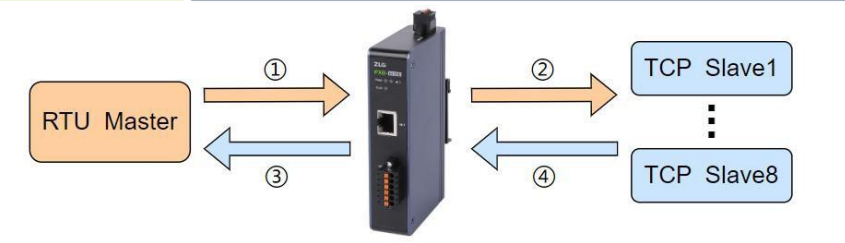

Figure 3.36 Schematic diagram of Modbus RTU master to TCP slave mode connection

### 2. TCP master to Modbus RTU slave

This mode PXB-6030D enables bidirectional communication between Modbus TCP master devices and Modbus RTU slave devices. Firstly, the Modbus TCP master sends request frames, and the PXB-6030D receives the request frames, which are then converted and sent to the Modbus RTU slave devices. Afterwards, the Modbus RTU slave device responds with a reply frame, and the PXB-6030D receives the response frame, converts it, and sends it to the Modbus TCP master device. The data flow direction is:  $(1) \rightarrow (2) \rightarrow (3) \rightarrow (4)$ .

The wiring method is as follows: the Ethernet port of PXB-6030D is connected to the Modbus TCP master device, and the RS485 interface is connected to the Modbus RTU slave device, supporting up to 255 Modbus RTU slave devices. The connection diagram is shown in Figure 3.37.

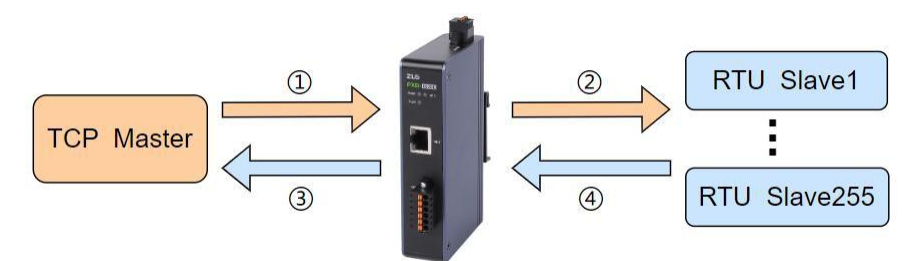

Figure 3.37 Schematic diagram of TCP master to Modbus RTU slave mode connection

### 3. ASCII master to TCP slave

The wiring method is: Connect the RS485 interface of PXB-6030D to the Modbus ASCII master device, and connect the Ethernet port to Modbus TCP slave device connection, supporting up to 8 Modbus TCP slave devices. The connection diagram is shown in Figure 3.38.

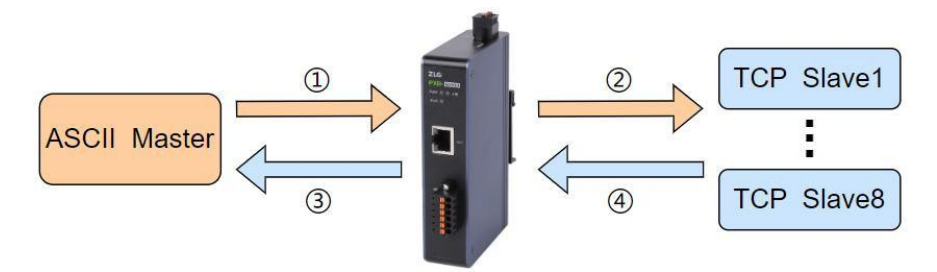

Figure 3.38 Schematic diagram of ASCII master to TCP slave mode connection

### 4. TCP master to ASCII slave

This mode PXB-6030D enables bidirectional communication between Modbus TCP master devices and Modbus ASCII slave devices. Firstly, the Modbus TCP master sends request frames, and the PXB-6030D receives the request frames, which are then converted and sent to the Modbus ASCII slave devices. Afterwards, the Modbus ASCII slave device responds with a reply frame, and the PXB-6030D receives the response frame, converts it, and sends it to the Modbus TCP master device. The data flow direction is:  $(1 \rightarrow (2) \rightarrow (3) \rightarrow (4)$ .

The wiring method is as follows: the Ethernet port of PXB-6030D is connected to the Modbus TCP master device, and the RS485 interface is connected to the Modbus ASCII slave device, supporting up to 255 Modbus ASCII slave devices. The connection diagram is shown in Figure 3.39.

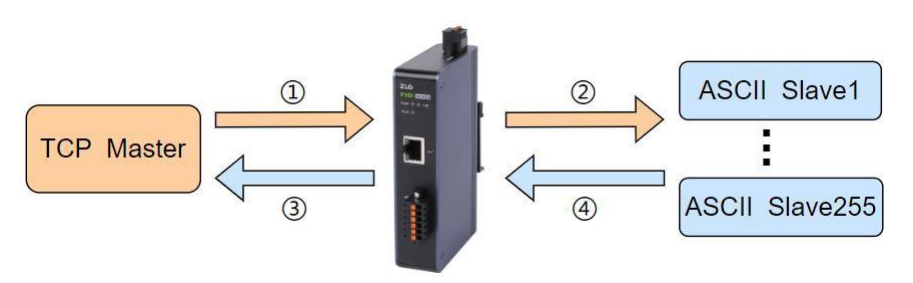

Figure 3.39 Schematic diagram of TCP master to ASCII slave mode connection

Conversion timeout: Taking PXB-6030D running Modbus RTU master to TCP slave mode as an example, when PXB-6030D receives a command from an external Modbus RTU master device, it starts timing. Within the conversion timeout, if PXB-6030D receives a correct response from the external TCP slave device, it will complete the protocol conversion. Otherwise, PXB-6030D will not respond to this Modbus RTU master command. The same applies to other modes.

PXB-6030D supports Modbus function codes as shown in Table 3.32 in any working mode.

| Function code | function                      |
|---------------|-------------------------------|
| 01H           | Read coil status              |
| 02H           | Read input status             |
| 03H           | Read and hold register        |
| 04H           | Read input register           |
| 05H           | Write a single coil           |
| 06H           | Write a single hold register  |
| 0FH           | Write multiple coils          |
| 10H           | Write multiple hold registers |

### 2. RS485 parameters

Click on "RS485 Parameters" in the "Device Configuration" column of AWPX software to set the PXB-6030D device RTU/ASCII communication parameters. The interface is shown in Figure 3.40.

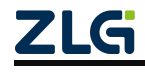

| 目标板                                 |               |    |
|-------------------------------------|---------------|----|
| [00:14:97:0f:00:c0]-192.168.1.136 • | 波特率<br>115200 | .* |
| 议转换类型                               |               |    |
| PXB-6030D -                         | 数据位<br>8      | •  |
| 备配置                                 | 停止位           |    |
| 基本设置                                | 1             | *  |
| RS485参数                             | 校验位           | *  |
| TCP从站信息                             | None          |    |
|                                     | 终端电阻使能<br>使能  |    |

### Figure 3.40 RS485 Parameter Interface

The RS485 parameter is the RTU/ASCII communication parameter of the PXB-6030D device, which needs to be consistent with the communication parameter settings of the external Modbus RTU/ASCII device. The maximum baud rate can be set to 2M. Enable RS485 terminal resistors through the 'Terminal Resistance Enable' option.

3. TCP Slave Information

Click on 'TCP Slave Information' in the 'Device Configuration' column of AWPX software to configure TCP slave information. When selecting different working modes, the interface for "TCP Slave Information" is different. When selecting the working mode of Modbus RTU master to TCP slave or ASCII master to TCP slave, the "TCP Slave Information" interface is shown in Figure 3.41.

| & AWPX Tools                        |        |                  |     |              |        |      |     |          | - 0     | × |
|-------------------------------------|--------|------------------|-----|--------------|--------|------|-----|----------|---------|---|
| 😑 💿 扫描设备 🛛 🐺 保存配置 📑                 | ₣ 获取配置 | <del>-</del> ] ₹ | 入配置 | 🗗 导出配置 🛛 🙀 🧗 | 系统设置 🔻 |      |     |          | Â       | 0 |
| 目标板                                 |        | 使能/              | 禁能  | IP地址         | 端口号    | 从站ID | UID | 重连时间(ms) | 保活时间(s) |   |
| [00:14:97:0f:00:c0]-192.168.1.136 * | 1      | 使能               | *   | 192.168.1.10 | 502    | 1    | 0   | 1000     | 10      |   |
| 协议转换类型                              | 2      | 禁能               | *   | 192.168.1.10 | 502    | 2    | 0   | 1000     | 10      |   |
| PXB-6030D -                         | 3      | 禁能               | -   | 192.168.1.10 | 502    | 3    | 0   | 1000     | 10      |   |
| 设备配置                                |        |                  |     |              |        |      |     |          |         |   |
| 基本设置                                | 4      | 禁能               | *   | 192.168.1.10 | 502    | 4    | 0   | 1000     | 10      |   |
| RS485参数                             | 5      | 禁能               | *   | 192.168.1.10 | 502    | 5    | 0   | 1000     | 10      |   |
| TCP从站信息                             | 6      | 禁能               | *   | 192.168.1.10 | 502    | 6    | 0   | 1000     | 10      |   |
|                                     | 7      | 禁能               | *   | 192.168.1.10 | 502    | 7    | 0   | 1000     | 10      |   |
|                                     | 8      | 禁能               | *   | 192,168,1,10 | 502    | 8    | 0   | 1000     | 10      |   |
|                                     |        |                  |     |              |        |      |     |          |         |   |

### Figure 3.41 TCP Slave Information Interface 1

When selecting the working mode of Modbus RTU master to TCP slave or ASCII master to TCP slave, this interface can set the information of the TCP slave that 8 PXB-6030D devices need to connect to. The parameter description of this interface is shown in Table 3.33.

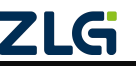

| parameter      | Parameter Description                                                                                                    |
|----------------|----------------------------------------------------------------------------------------------------|
| Enable/Disable | Enable or disable the setting for this TCP slave information                                                                                |
| IP address     | The IP address of the TCP slave station that the PXB-6030D device needs to connect to                                                       |
| Port number    | The port number of the TCP slave station that the PXB-6030D device needs to connect to                                                      |
| Slave ID       | When the Modbus RTU/ASCII master sends a request frame for this slave ID, it will be sent to this TCP slave                                 |
|                | When UID is set to 0, the slave ID will be set to UID and sent to the                                                                       |
| UID            | current slave device; When UID is set to>0, set this value as the frame                                                                     |
|                | UID and send it to the current slave device                                                                                                 |
| Reconnect time | When PXB-6030D fails to establish a TCP connection or disconnects from a TCP slave, PXB-6030D reconnects with TCP                           |
|                | The time interval for establishing a TCP connection from a slave station until PXB-<br>6030D successfully connects to the TCP slave station |
| Survival time  | TCP connection heartbeat detection time, used for disconnection detection. If the heartbeat response exceeds the keep alive time, PXB-6030D |
|                | Disconnect the current TCP connection and reconnect based on the reconnection time                                                          |

#### Table 3.33 TCP Slave Information Parameter Explanation 1

Note: UID is the unit identifier in Modbus TCP packets, which serves as the identification code for Modbus TCP slave devices and is consistent with the Modbus slave ID commonly used on Modbus serial links.

Example of using slave ID and UID: Taking PXB-6030D running Modbus RTU master to TCP slave as an example, connect two external TCP slaves. The IP address of TCP slave 1 is 192.168.1.10, and the IP address of TCP slave 2 is: 192.168.1.118. Configure TCP slave information as shown in Figure 3.42.

| 😰 AWPX Tools                        |        |        |     |               |        |      |     |          | - 0     | $\times$ |
|-------------------------------------|--------|--------|-----|---------------|--------|------|-----|----------|---------|----------|
| 😑 🞯 扫描设备 ∓ 保存配置                     | → 获取配置 | t -) t | 入配置 | 🗗 导出配置 🛛 🙀 新  | 《统设置 👻 |      |     |          | 玆       | 0        |
| 目标板                                 | "      | 使能/    | 禁能  | IP地址          | 端口号    | 从站ID | UID | 重连时间(ms) | 保活时间(s) |          |
| [00:14:97:0f:00:c0]-192.168.1.136 • | 1      | 使能     | *   | 192.168.1.10  | 502    | 1    | 7   | 1000     | 10      |          |
| 协议转换类型                              | 2      | 使能     | -   | 192.168.1.118 | 502    | 2    | 0   | 1000     | 10      |          |
| PXB-6030D -                         | 3      | 禁能     | *   | 192.168.1.10  | 502    | 3    | 0   | 1000     | 10      |          |
| 设备配置<br>基本设置                        | 4      | 禁能     | •   | 192.168.1.10  | 502    | 4    | 0   | 1000     | 10      |          |
| RS485参数                             | 5      | 禁能     | •   | 192.168.1.10  | 502    | 5    | 0   | 1000     | 10      |          |
| TCP从站信息                             | 6      | 禁能     | ×   | 192.168.1.10  | 502    | 6    | 0   | 1000     | 10      |          |

Figure 3.42 Example configuration of using slave ID and UID

The slave ID and UID settings for two TCP slave stations are shown in the above figure.

When the Modbus RTU master sends request frame 1:01 03 00 00 02 C4 0B and request frame 2:02 03 00 00 02 C4 38. Then PXB-6030D will change the slave ID in request frame 1 from 01 to 07, and after conversion, send it to TCP slave 1. Finally, replace the ID in the response frame from TCP slave 1 with 01 and send it to the Modbus RTU master. And without making any changes to request frame 2, after conversion, it is sent to TCP slave 2.

When selecting the working mode of TCP master to Modbus RTU slave or TCP master to ASCII slave, the interface of "TCP slave information" is shown in Figure 3.43.

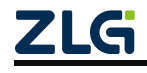

# PXB-60xxD User Manual for Modbus Protocol

| S AWPX TOOIS                      |        |                    |        |         |   |
|-----------------------------------|--------|--------------------|--------|---------|---|
| 三 😡 扫描设备 🛛 🐺 保存配置                 | ₩ 获取配置 | こ 🚽 🗟 🖓 与入配置       | 🔁 导出配置 | _✿ 系统设置 | • |
| 目标板                               |        |                    |        |         |   |
| [00:14:97:0f:00:c0]-192.168.1.136 | *      | 端口号<br>502         |        |         |   |
| 协议转换类型                            |        | 2                  |        |         |   |
| PXB-6030D                         | •      | TCP连接保活时间(s)<br>10 |        |         |   |
| 设备配置                              |        | 固定从站ID             |        |         |   |
| 基本设置                              |        | 0                  |        |         |   |
| RS485参数                           |        |                    |        |         |   |
| TCP从站信息                           |        |                    |        |         |   |

Figure 3.43 TCP Slave Information Interface 2

When the PXB-6030D device operates in TCP master to Modbus RTU slave or TCP master to ASCII slave mode, the parameter specifications on this interface are shown in Table 3.34.

### Table 3.34 TCP Slave Information Parameter Description 2

| parameter           | Parameter Description                                                                                                    |
|---------------------|----------------------------------------------------------------------------------------------------|
| Port number         | Port number of PXB-6030D device                                                                                                    |
| TCP connection keep | TCP connection heartbeat detection time, used for disconnection detection. If the heartbeat response exceeds the keep alive time, PXB-6030D   |
| alive time          | Disconnect the current TCP connection and reconnect based on the reconnection time                                                            |
| Fixed slave ID      | When set to 0, the UID of the request frame sent by the TCP master station is the ID of the slave station to be accessed;                     |
|                     | When set greater than 0, change the UID of the request frame to the fixed slave ID set here, and then send it to the serial port slave device |

### 3.2.7 PXB-6031D Parameter Configuration

1. Modbus parameter configuration

Click on "Modbus Settings" in the "Device Configuration" column of AWPX software to configure Modbus parameters. The configuration interface is shown in Figure 3.44.

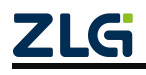

|                                      |                      | □♀ 示犹收白 ▼ |
|--------------------------------------|----------------------|-----------|
| 目标板                                  |                      |           |
| [00:14:97:0f:00:d3]-192.168.18.142 - | 工作模式<br>Modbus RTU主站 |           |
| 办议转换类型                               |                      |           |
| PXB-6031D -                          | 波特率<br>115200        | Ŧ         |
| 备配置                                  | 数据位                  |           |
| Modbus设置                             | 8                    |           |
| OPCUA参数                              | 停止位                  | Ų         |
| OPCUA对象                              | 1                    |           |
|                                      | 校验位<br>None          | •         |
|                                      | 终端电阻使能<br>使能         | -         |

Figure 3.44 Modbus parameter settings

PXB-6031D supports two working modes, which can be selected through the "Working Mode" drop-down list box. Each working mode has corresponding Modbus parameters, and the functional descriptions and corresponding parameter descriptions of these two working modes are shown in Table 3.35.

Table 3.35 Modbus Parameter Description

| Working mode      | Function Description                            | Configuration              | Configuration item                |  |
|-------------------|-------------------------------------------------|----------------------------|-----------------------------------|--|
|                   |                                                 | Baud rate                  |                                   |  |
| Modbus RTU master | PXB-6031D works as a                            | Data bits                  | RTU communication                 |  |
|                   | Modbus RTU master and supports up to 255 Modbus | Stop position              | parameters                        |  |
|                   | RTU slaves                                      | Checksum                   |                                   |  |
|                   |                                                 | Terminal resistance enable | RS485 terminal resistor<br>enable |  |
| Modbus TCP Master | PXB-6031D works as a                            | Slave IP address           | The IP address of the only        |  |
|                   | Modbus TCP master and                           | Slave port number          | The unique TCP slave port         |  |
|                   | serves as a TCP client                          | Sluve port number          | number                            |  |

## 2. OPC UA parameter configuration

Click on 'OPC UA Parameters' in the' Device Configuration 'column of the AWPX software to configure the parameters of the OPC UA server, as shown in Figure 3.45.

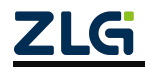

| 目标板                                  |                                                           |
|--------------------------------------|-----------------------------------------------------------|
| [00:14:97:0f:00:d3]-192.168.18.142 - | 端口号<br>4840                                               |
| 协议转换类型                               |                                                           |
| PXB-6031D 👻                          | 根节点名<br>PXB6031                                           |
| 设备配置                                 | 资源路径                                                      |
| Modbus设置                             | UA/ZLG_Opc_Ua_Server                                      |
| OPCUA参数                              | 每次操作最大节点数                                                 |
| OPCUA对象                              | 100                                                       |
|                                      | 数据更新间隔(ms)<br>1000                                        |
|                                      | <ul> <li>允许匿名登录</li> <li>是     <li>▼     </li> </li></ul> |
|                                      | 用户名                                                       |
|                                      | user                                                      |
|                                      | 用户密码                                                      |

Figure 3.45 OPC UA Parameter Interface

The OPC UA parameter specifications are shown in Table 3.36.

Table 3.36 OPC UA Parameter Description

| parameter                             | Parameter Description                                                                        |
|---------------------------------------|----------------------------------------------------------------------------------------------|
| Port number                           | Set the port number for the OPC UA server                                                    |
| Root node roll call                   | Set the root node directory name where the OPC UA object is located                          |
| Resource Path                         | Set the resource path for OPC UA server                                                      |
| Maximum number of nodes per operation | Set the maximum number of nodes that the OPC UA server can operate at a time                 |
| Data undate interval                  | Data update interval between OPC UA and Modbus. The smaller the value, the                   |
| Data update interval                  | better the real-time performance. The smaller the value, the higher the                      |
|                                       | performance requirements for Modbus bus, which can be filled in according to                 |
|                                       | real-time needs                                                                              |
| Allow Anonymous Access                | Used for access control, optional yes or no. When selecting 'No', the OPC UA                 |
| Allow Allollymous Access              | client needs to enter the correct username and password to establish a proper                |
|                                       | connection with PXB-6031D. Otherwise, there is no need to enter a username and               |
|                                       | password                                                                                     |
| user name                             | Allow anonymous login. When selecting 'No', set the username of the OPC UA server here       |
| User password                         | Allow anonymous login. When selecting 'No', set the user password for the OPC UA server here |

PXB-6031D supports signature or encryption and signature, and supports three data encryption methods: Basic256, Basic256Sha256, and Aes128Shah256RsaOaep. OPC UA clients can choose not to encrypt or select one of these three data encryption methods.

3. OPC UA Object Configuration

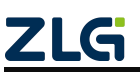

## PXB-60xxD User Manual for Modbus Protocol

Click on "OPC UA Object" in the "Device Configuration" column of AWPX software, and then click the "Add+" button to create a new OPC UA object. Up to 8 objects can be created. Click the "Delete" button on the right to delete the object. click

The name of the object, as shown in Figure 3.46 as "obj\_0", can be used to configure the parameters of the OPC UA object.

| AWPX Tools                         |        |               |         |        |
|------------------------------------|--------|---------------|---------|--------|
| 三 😡 扫描设备 🛛 🐺 保存配置                  | 😭 获取配置 | → 导入配置        | €] 导出配置 | 系统设置 ▼ |
| 1标板                                |        |               |         |        |
| [00:14:97:0f:00:d3]-192.168.18.142 | •      | 对象名<br>obj_0  |         |        |
| 协议转换类型                             |        |               |         |        |
| PXB-6031D                          | -      | 字交换使能<br>True |         | *      |
| <b>设备配置</b>                        |        | 大小端           |         | •      |
| Modbus设置                           |        | 13 1988       |         |        |
| OPCUA参数                            |        | 从机号<br>1      |         |        |
| OPCUA对象                            |        |               |         |        |
| 添加 十                               | 除      |               |         |        |
|                                    |        |               |         |        |
| ▼ 📮 obj_0                          |        |               |         |        |
| 变量列表                               |        |               |         |        |
|                                    |        |               |         |        |

Figure 3.46 OPC UA Object Configuration Interface

The parameter specifications of OPC UA objects are shown in Table 3.37.

Table 3.37 Parameter Description of OPC UA Objects

| parameter     | Parameter Description                                                                  |
|---------------|----------------------------------------------------------------------------------------|
| Object Name   | The name of the OPC UA object, which can be used for mnemonic purposes                 |
| Word exchange | When setting the data type for read and write to 32 bits, should the data in these two |
| Size end      | Set the big and small end formats for reading and writing Modbus data                  |
| Slave number  | Set Modbus Slave ID                                                                    |

Click the 'Variable List' button below the object name to create or delete variables within the object, as shown in Figure 3.47. Click the 'New Variable+' button in the upper right corner to create a new variable within the object. The total number of newly created variables in all objects can reach up to 2000. Click the 'Delete Variable' button to delete the variable.

| AWPX Tools                          |      |         |        |   |      |          |   |      |         |   |         | -   | □ ×         |
|-------------------------------------|------|---------|--------|---|------|----------|---|------|---------|---|---------|-----|-------------|
| 😑 😳 扫描设备 🛛 幕 保存配置 🖙                 | 获取配置 | -→ 导入配置 | 🔁 导出配置 |   |      | ï -      |   |      |         |   |         |     | × ?         |
| 目标板                                 |      |         |        |   |      |          |   |      | 导入CSV { | Ð | 导出CSV ⊡ | 新建变 | ≣ +         |
| [00:14:97:0f:02:90]-192.168.1.136 - | H    | 变量名     | 数据类    | 코 | 寄存器数 | 读写属性     |   | 变换系数 | 寄存器类型   | 1 | 寄存器地址   | 操作  | -           |
| 协议转换类型                              | 1    | var_0   | int16  | * | 1    | 写Modbus  | * | 1    | 保持寄存器   | * | 0       |     | 安重          |
| PXB-6031D •                         | 2    | var_1   | uint16 | * | 1    | 读写Modbus | * | 1    | 保持寄存器   | * | 3       |     | <b>建</b> 变量 |
| 设备配置                                |      |         |        |   |      |          |   |      |         |   |         |     |             |
| Modbus设置                            |      |         |        |   |      |          |   |      |         |   |         |     |             |
| OPCUA参数                             |      |         |        |   |      |          |   |      |         |   |         |     |             |
| OPCUA对象                             |      |         |        |   |      |          |   |      |         |   |         |     |             |
| 添加 +                                |      |         |        |   |      |          |   |      |         |   |         |     |             |
|                                     |      |         |        |   |      |          |   |      |         |   |         |     |             |
| ♥ U OD_0<br>                        |      |         |        |   |      |          |   |      |         |   |         |     |             |
|                                     |      |         |        |   |      |          |   |      |         |   |         |     |             |
|                                     |      |         |        |   |      |          |   |      |         |   |         |     |             |

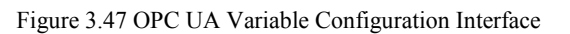

© 2024 Guangzhou ZHIYUAN Electronics Co.,

ZLG

Click the 'Export CSV' button to export the configured OPC UA objects and variables Export in table format with CSV suffix. The data format of the table exported from the OPC UA variable configured in Figure 3.47 is shown in Figure 3.48.

The CSV table file can be edited in batches according to the data format shown in Figure 3.48 for OPC UA objects and variables. After editing, click the [Import CSV] button to import into AWPX software.

| A     | В     | С      | D | E          | F | G | H | 1 | J            | K    |
|-------|-------|--------|---|------------|---|---|---|---|--------------|------|
| obj_0 | var_0 | int16  | 1 | write      | 1 | 3 | 0 | 1 | little_endia | TRUE |
| obj_0 | var_1 | uint16 | 1 | read_write | 1 | 3 | 3 | 1 | little_endia | TRUE |
|       |       |        |   |            |   |   |   |   |              |      |
|       |       |        |   |            |   |   |   |   |              |      |
|       |       |        |   |            |   |   |   |   |              |      |

### Figure 3.48 OPC UA Data Format

The parameter descriptions of the OPC UA variables in the variable list are shown in Table 3.38.

| parameter                  | Parameter Description                                                                                                    |
|----------------------------|----------------------------------------------------------------------------------------------------|
| Variable Name              | The name of OPC UA variable, which can be used for mnemonic purposes                                                                                                    |
| data type                  | Data types for reading and writing Modbus data                                                                                                    |
| Number of registers        | Specify the number of Modbu slave registers for reading and writing, with data type hexstr<br>ascstr, u16_array, i16_array<br>Can be set with boor_array, up to a maximum of 96 |
| Read and write properties  | Set read-write Modbus slave, which can be set as read-only, write only, or read-write Modbus                                                                                    |
| Transformation coefficient | The value of Modbus data multiplied by the variable coefficient is the value of OPC UA variable data, which can be set when the data type is float                              |
| Register type              | Set the type of Modbus register for reading and writing                                                                                                    |
| Register address           | Set the starting address of the Modbus register for reading and writing, which can be entered in decimal or hexadecimal format (starting with 0x)                               |

Table 3.38 OPC UA Parameter Description

Addendum:

[Data Type]: hexstr is a string of hex type, supporting characters from '0' to '9', 'a' to 'f', and 'A' to 'F'. Determine the string length by setting the number of registers, where one register corresponds to four characters. Ascstr is an ASCII code type string that supports ASCII encoded characters.

u16\_array is a Uint16 array type, and the number of members in the Uint16 array is determined by setting the 'number of registers'. One register corresponds to one array member. I16uarray and boolean array are of type int16 and boolean, respectively, with the same correspondence as above. The corresponding array or string can be operated on the OPC UA client.

Read and write properties: Read and write properties are relative to OPC UA clients. If set to 'Write Modbus', only the value of OPC UA variables can be set in the OPC UA client, and then PXB-6031D writes the value to the corresponding Modbus register at the address.

[Word Swap Enable]: One register in Modbus is 2 bytes, or 16 bits. In AWPX software, there are 32 bit data types including int32, uint32, and float32. Assuming the data type is int32 and registers A and B are adjacent addresses. When the word swap setting is not enabled, the data written to register A is 0x1234, and the data written to register B is 0x5678. Enable word swapping and write the same data. The data written to register A becomes 0x5678, and the data written to register B becomes 0x1234. The same applies when reading registers.

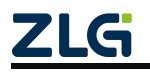
## 4. Product installation

#### 4.1 Mechanical dimensions

PXB-60xxD series product dimensions: 125mm \* 76mm \* 28mm.

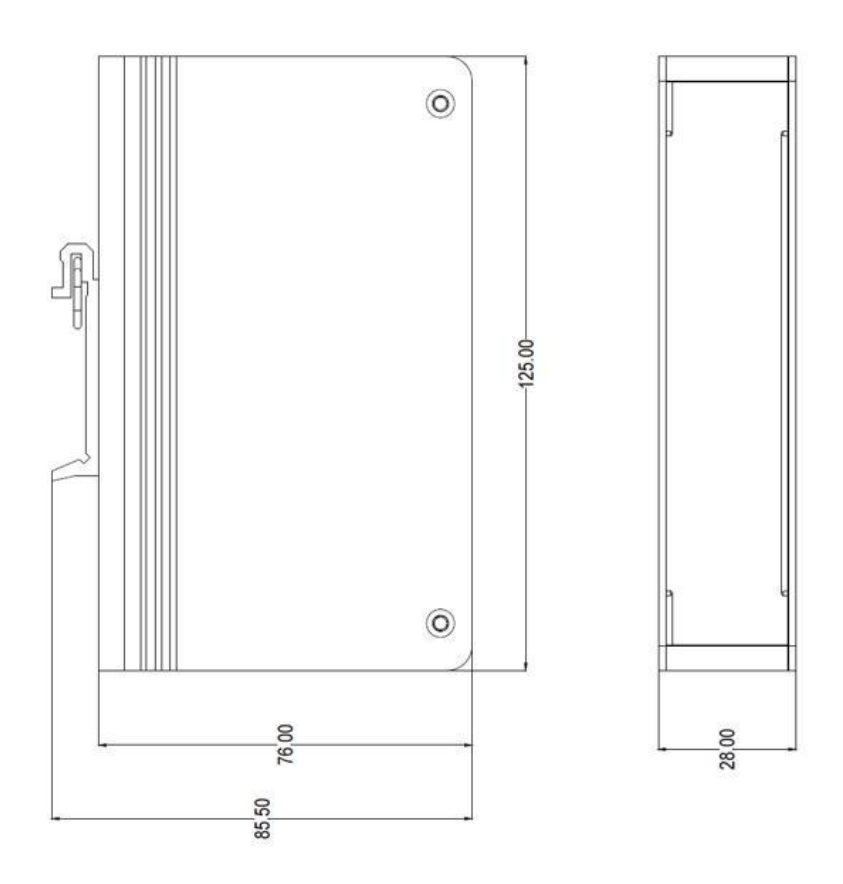

Figure 4.1 Product Dimensional Diagram

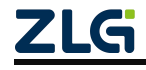

### 5. Product maintenance and precautions

Before powering on the product, please check if the power input voltage is within the required range, if the product wiring is reasonable, and if there are any short circuits or incorrect signal lines;

The product does not have IP protection level requirements and needs to be protected from water ingress, which may affect the normal operation of the product;

# 6. Appendix

## 6.1 Product Packing List

| Serial<br>number | name                            | quantity | Company  | Physical picture                                                    |
|------------------|---------------------------------|----------|----------|---------------------------------------------------------------------|
| 1                | PXB-60xxD protocol<br>converter | one      | platform |                                                                     |
| 2                | 3P power terminal               | one      | only     |                                                                     |
| 3                | 6P terminal                     | one      | only     |                                                                     |
| 4                | certificate                     | one      | Zhang    | <b>こしに</b><br>合格证<br><sup>检验工号: 企<br/><sup>广州致远电子服份有限公司</sup></sup> |

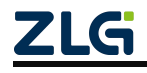

## 7. Disclaimer

In accordance with the principle of providing better services to users, Guangzhou Zhiyuan Electronics Co., Ltd. (hereinafter referred to as "Zhiyuan Electronics") will present detailed and accurate product information to users as much as possible in this manual. However, due to the timeliness of the content in this manual, Zhiyuan Electronics cannot fully guarantee the timeliness and applicability of this document at any time. Zhiyuan Electronics reserves the right to update the content of this manual without prior notice. To obtain the latest version of information, please visit the official website of Zhiyuan Electronics regularly or contact Zhiyuan Electronics staff. Thank you for your tolerance and support!

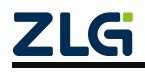

Integrity and win-win, continuous learning, customer first, professional focus, only do first

Guangzhou Zhiyuan Electronics Co., Ltd For more details, please visit

Welcome to call the national serv 400-888-4005

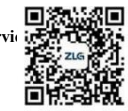

www.zlg.cn